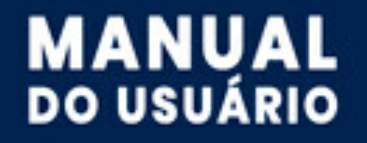

Portal da Educação

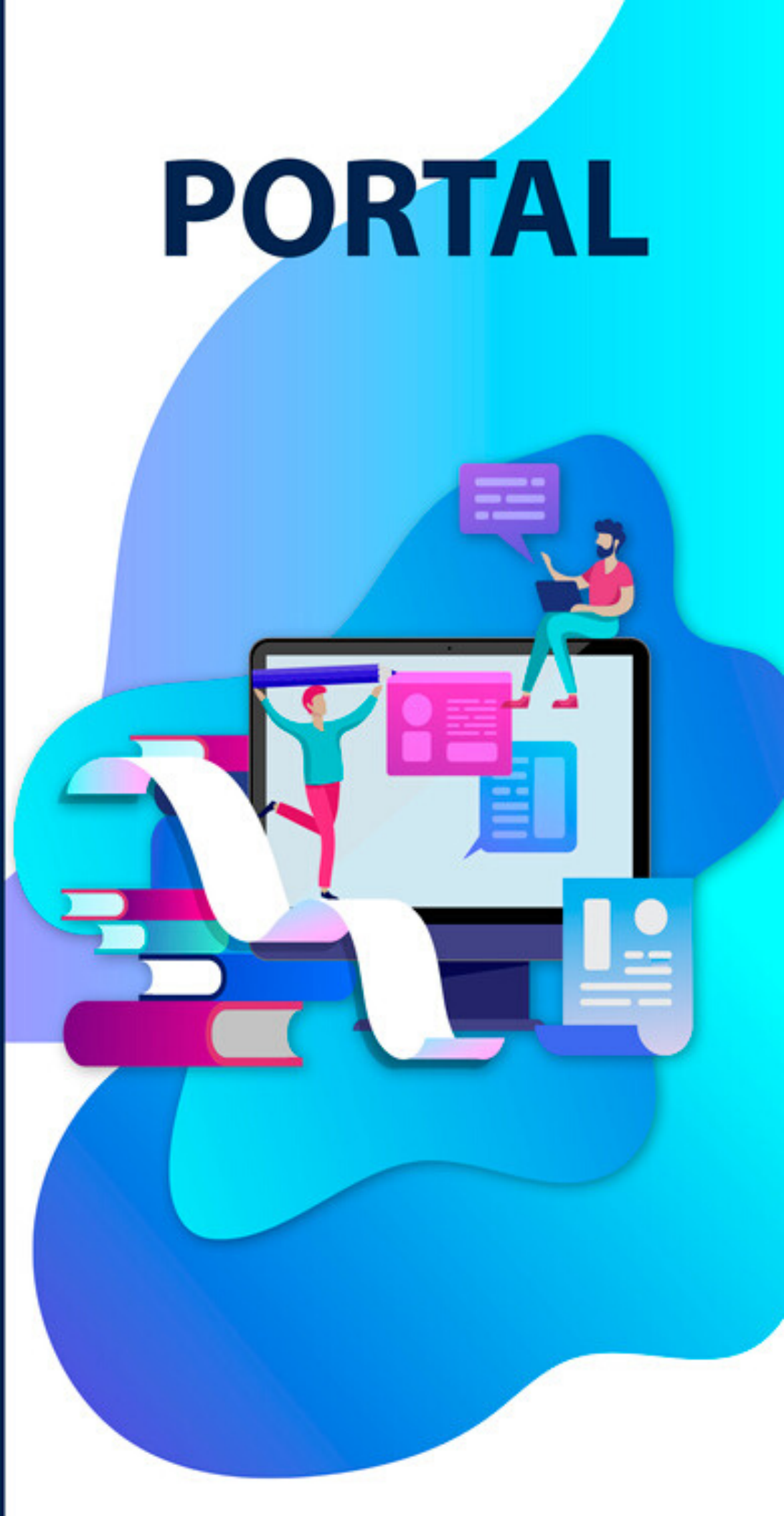

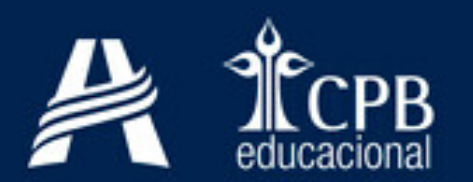

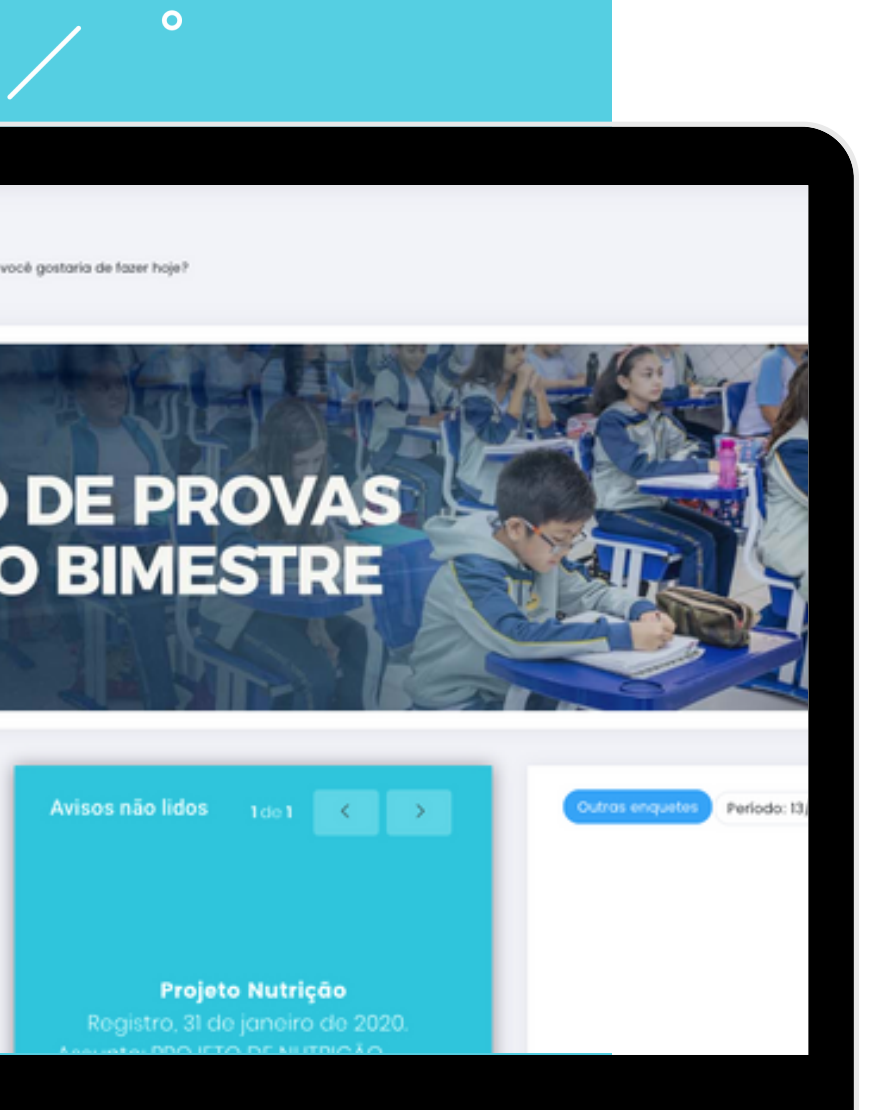

0

#### PAINEL

- **Painel** | 02
- **Serviços |** 03
- 🖉 Usuários | 04

|   | Uniclocke                                                                        | Nephum clupe stive                                                                                                    |                           |
|---|----------------------------------------------------------------------------------|----------------------------------------------------------------------------------------------------|---------------------------|
|   | Colégio Adventista Ellen G. White                                                |                                                                                                    |                           |
| / | Ola, Lilian Ketti Guimaraes da Sil                                               | IVA! O que você gostaria de fazer hoje?                                                                                                    |                           |
| 1 | Agenda                                                                           |                                                                                                    |                           |
| • |                                                                                  |                                                                                                    |                           |
| U |                                                                                  |                                                                                                    |                           |
|   | Nenh                                                                             | huma informação disponível no momento                                                                                                    |                           |
|   |                                                                                  |                                                                                                    |                           |
|   | Avisos não lidos                                                                 | Enquetes                                                                                                    |                           |
|   |                                                                                  |                                                                                                    |                           |
|   |                                                                                  |                                                                                                    |                           |
|   | Nenhum aviso                                                                     | Manhuma annuata                                                                                                    |                           |
|   |                                                                                  |                                                                                                    |                           |
|   |                                                                                  | Nennuma enquete                                                                                                    |                           |
|   |                                                                                  | Nennuma enquete                                                                                                    |                           |
|   |                                                                                  | Nennuma enquete                                                                                                    |                           |
| _ |                                                                                  |                                                                                                    |                           |
|   |                                                                                  | Painel                                                                                                    |                           |
|   |                                                                                  | Painel                                                                                                    |                           |
|   |                                                                                  | Visão geral do Portal, com as                                                                                                    |                           |
|   |                                                                                  | Visão geral do Portal, com as informações mais importantes                                                                                                    | 5.                        |
|   |                                                                                  | Painel         Visão geral do Portal, com as informações mais importantes                                                                                                    | 5.                        |
|   |                                                                                  | Painel Visão geral do Portal, com as informações mais importantes                                                                                                    | 5.                        |
|   |                                                                                  | Visão geral do Portal, com as informações mais importantes                                                                                                    | 5.                        |
|   |                                                                                  | Image: Non-definition of the second second secon | э.                        |
|   | Painel Ajuda                                                                     | Visão geral do Portal, com as informações mais importantes         Image: State State S                           | S.<br>e                   |
|   | Painel Ajuda                                                                     | Wind enquere         Image: Second state         Image: Second state                                                                                                    | S.<br>e<br>a              |
|   | Peinel Ajuda                                                                     | <ul> <li>Visão geral do Portal, com as informações mais importantes</li> <li>Importantes</li> <li>Importantes</li> <li>Importantes</li> <li>Importantes</li> <li>Importantes</li> <li>Importantes</li> <li>Importantes</li> <li>Importantes</li> </ul>                                                                                                    | <b>с</b> .<br>е<br>а      |
|   | Painel   Avisos                                                                  | No perfil do usuário, encontre a opção qu     Image: Construir do construir do const        | s.<br>e<br>a              |
|   | Painel Ajuda<br>Avisos Comunicados                                               | Image: Constraint on queue         Image: Constraint on queue         Im                                                                                                    | e<br>a                    |
|   | Painel       ?         Avisos       Comunicados         Fotos       Conteúdos da | Image: Constrained enquere         Image: Constrained enquere         Image: Constrainenenge: Constrained enquere                                                                                                    | s.<br>e<br>a<br>na<br>ior |

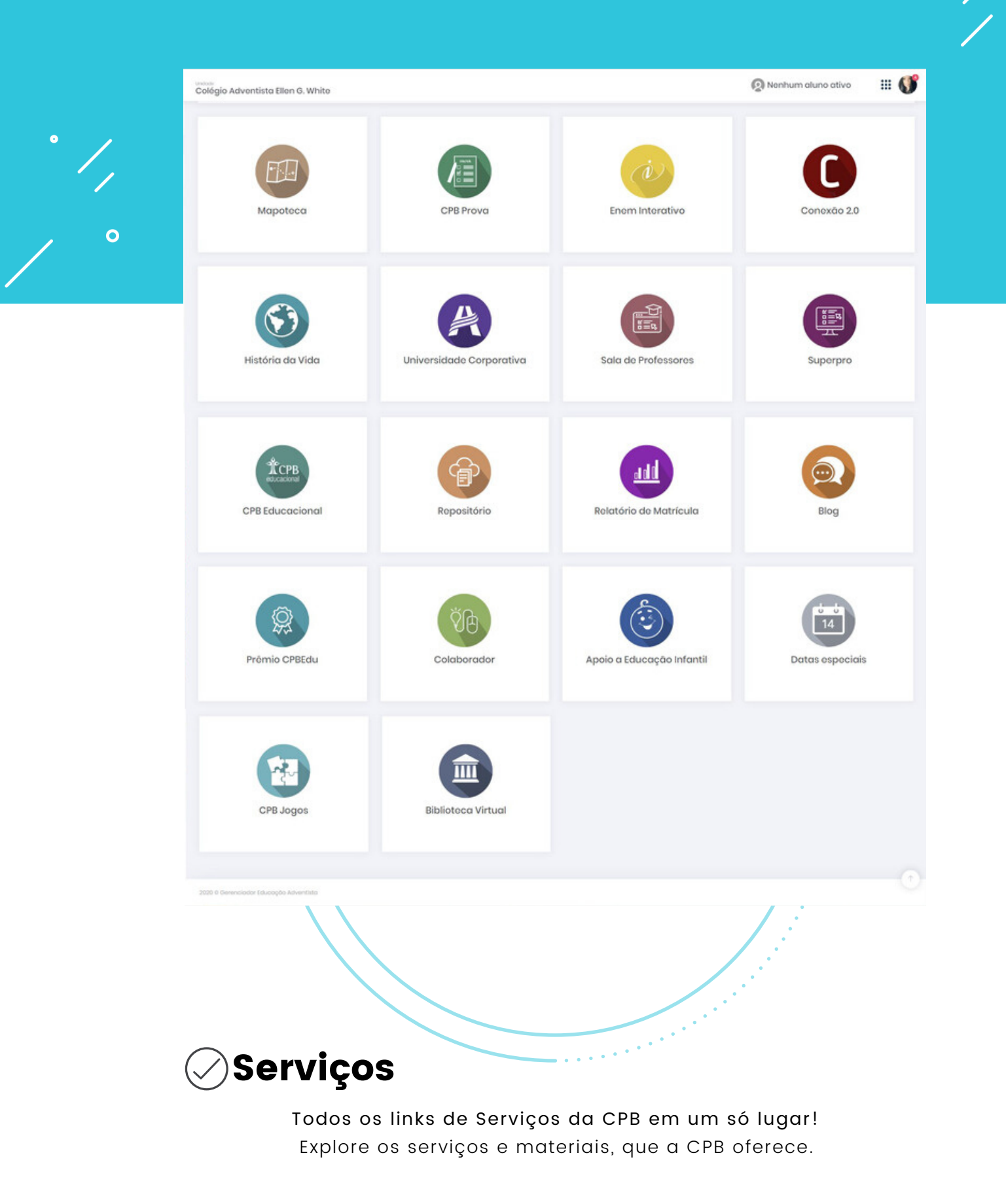

| Aluno       | 🔅 Responsável 👔 Funcionário |                                 |                       |          |            |
|-------------|-----------------------------|---------------------------------|-----------------------|----------|------------|
| Todos as tu | imas .                      |                                 | Busca por             |          | Q          |
| 1010        | NOME                        | TURMA                           | TMAR                  | SENHA    | LOGAR      |
| 1           | Adrian Ferraz Cardoso Lopes | 71 Ano - 62                     | © telmac208@gmail.com | ρ        |            |
| 8           | Alico Antunos Silvo Sontos  | 21 Ano - 12                     | 0                     | <i>P</i> | Logor como |
| 2           | Alico Barbosa do Melo       | (P Ano - 91)                    | ٠                     | <i>P</i> | Logor como |
| 0           | Alice Castelanelli Vieira   | (* AND - PE                     | ٠                     | Ø        | Logor como |
| 2           | Alice do Nascimento Vieira  | Enaino Médio (* Básico - 10     |                       | <i>P</i> |            |
| 0           | Alice Natalie Androde       | (4* ANO - 30                    | ٠                     | Ø        | Logar como |
| 0           | Alice Redrigues Catarina    | (Pré ) - 32                     |                       | ρ        | Logar como |
| 0           | Amando de Jesus Andrado     | (Invited Médio 19 Bélaice - 10) | ٥                     | 0        |            |

### Usuários

0

Gerenciamento do perfil de alunos, responsáveis, professores e funcionários. É possível redefinir o e-mail e a senha, bem como ativar e desativar o acesso aos serviços de nível administrativo.

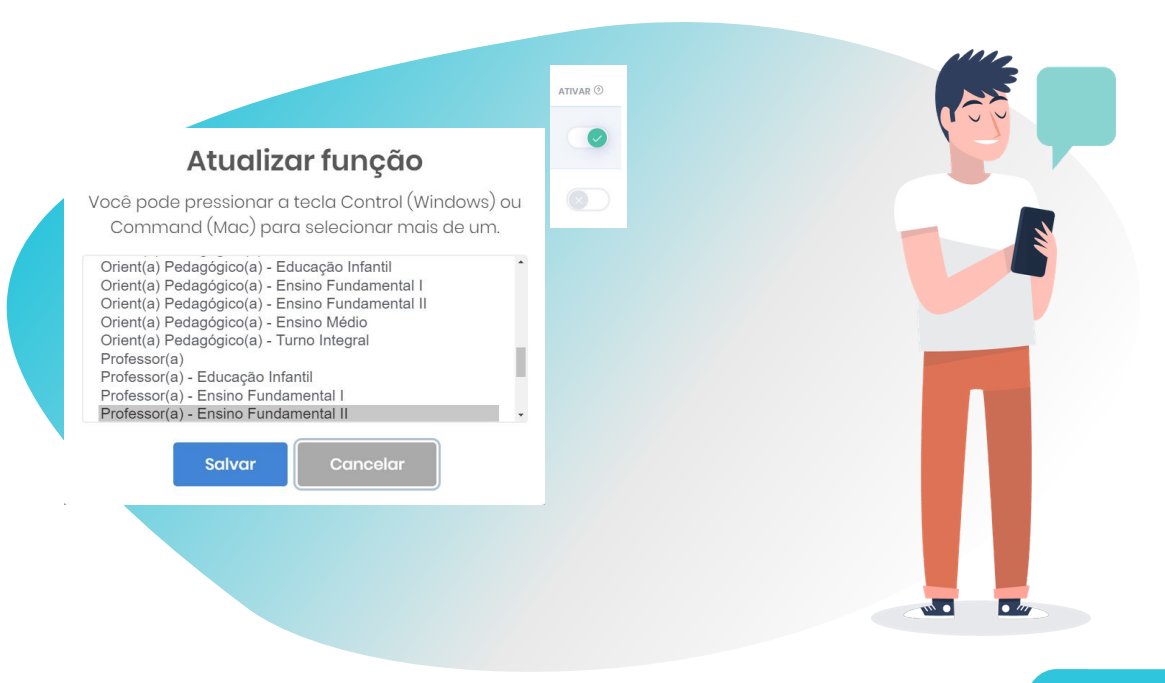

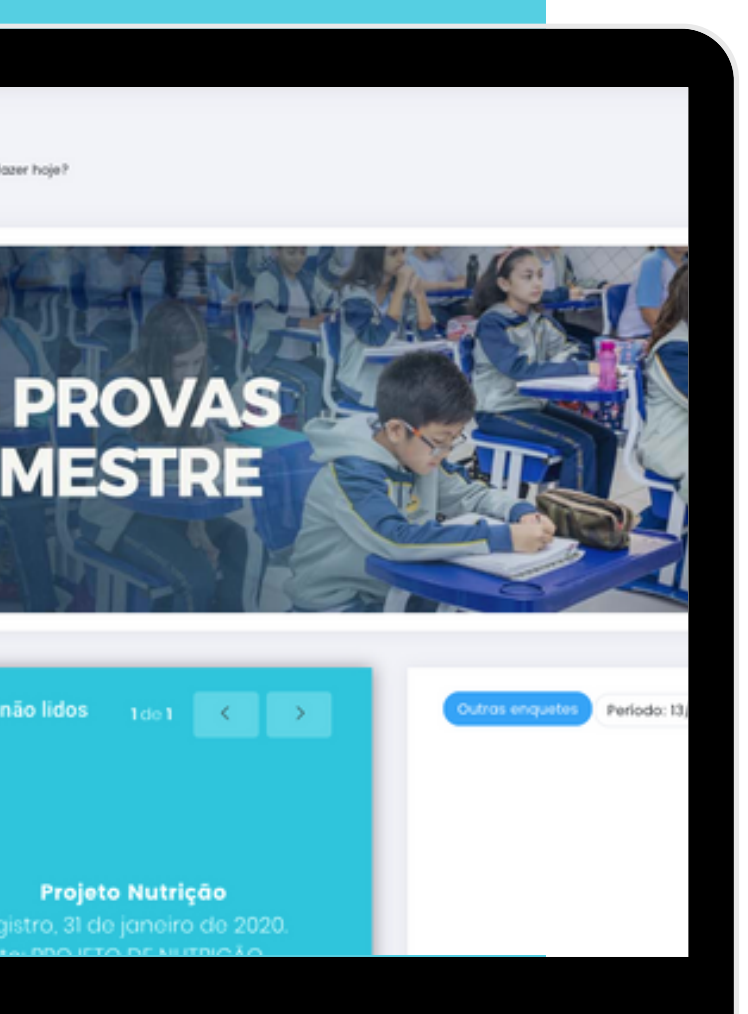

#### **E-Class**

Listagem de aulas Professor | 06

**Cadastro de aula |**07

🖉 Listagem dos alunos | 08

- Listagem de aulas Alunos e Responsáveis | 09
- 🖉 Aula e atividade | 10

| A Educação<br>Adventis | ta Colégio Advent | ista de Tatuí                 |                               |                                        |                         |                 | 👰 Nonhum aluno | ativo 🚻    |
|------------------------|-------------------|-------------------------------|-------------------------------|----------------------------------------|-------------------------|-----------------|----------------|------------|
| PAINEL                 | E-Class 🗠         | - E-Class - Listagem de aulas |                               |                                        |                         |                 |                | 1 + Nova   |
| I usulaios             | Aulas dispon      | íveis                         |                               | -                                      |                         |                 |                |            |
| 1-CLASS                | PUBLICADO         | 1fruço                        | DISCIPLINA                    | 2<br>TURMA(S)                          | 3<br>DATA DE LANÇAMENTO | DATA DE ENTRODA | 4 5            | 6 Excluse  |
| Асловинсо              |                   | Tosto olex 2                  | Geografia                     | 1º Ano - B                             | 18/03/2020              | -               | Alanos Acessor | Editor     |
| TRANCERO               |                   | Tosto anexos                  | Educação Física               | 1º Ano - A                             | 18/03/2020              |                 | Akinos Acessor | Editor     |
| молобансо              |                   | DNA                           | Ciências                      | 1º Ano - A                             | 18/03/2020              | 26/03/2020      | Alunos Acessor | Editor     |
| Envirolation           |                   | Bolsonaro                     | História                      | 5° Ano - C                             | 18/03/2020              | 20/03/2020      | Alunos Acessor | Editor     |
| PROJETOS ESPECIAIS     |                   | Aula de teste 1               | Física                        | 2º Ano - A<br>3º Ano - A<br>4º Ano - A | 25/03/2020              | 30/03/2020      | Aures Acessor  | Editor     |
| SITE ESCOLA            |                   | Teste Alex                    | Ciéncias                      | 1º Ano - B                             | 18/03/2020              | 27/03/2020      | Alunos Acessor | Editor     |
| DRIVE                  |                   | Anexo aula                    | Corpo, Gestos e<br>Movimentos | Pró I - A                              | 18/03/2020              | 26/03/2020      | Alunos Acessor | Editor (1) |
|                        |                   | Basketball                    | Εθυσαφδο Física               | 1º Ano - A<br>1º Ano - B               | 38/03/2020              |                 | Alunos Acessor | Editor     |
|                        |                   | Peru                          | Geografia                     | 2º Ano - A<br>2º Ano - B<br>2º Ano - C | 18/03/2020              | -               | Alanos Acessor | Editor     |
|                        |                   | Aulo do tosto 2               | Física                        | 2º Ano - A<br>3º Ano - A<br>4º Ano - A | 25/03/2020              | 30/03/2020      | Akinos Acessor | Editor     |
|                        |                   | Teste anexos                  | Educação Física               | 1º Ano - A                             | 18/03/2020              |                 | Alunos Acessor | Editor     |
|                        |                   |                               |                               |                                        |                         |                 |                |            |

# 🖉 Listagem de aulas | Professor

Tela inicial de gerenciamento do professor. Possibilita a criação, a publicação, o acompanhamento das devolutivas dos alunos, além do acesso e da edição das aulas criadas na plataforma E-Class.

- 1 Acesso ao formulário para a elaboração de novas aulas.
- 2 Turmas: verificação das turmas para as quais a aula foi publicada.
- 3 Data de entrega: prazo para o aluno concluir a aula ou enviar a atividade. A aula não será desativada após essa data. O gerenciamento da validação e da aceitação será feito pelo professor.
- 4 Alunos: acesso à listagem de alunos, divididos por turma, e ao status de cada um em relação à aula.

- 5 Acessar: opção para que o professor visualize a aula exatamente como os alunos e os responsáveis.
- Editar: edição de aulas caso sejam necessários ajustes. Lembrando que, preferencialmente, as edições devem ser feitas antes da publicação, para que os alunos tenham acesso somente à versão final da aula.
- 7 Excluir: recurso para exclusão de aulas. Todos os registros, inclusive as devolutivas dos alunos, serão deletados, sem possibilidade de recuperação.

| PANE                                        |                                        |                       |   |                     |                     |                          |
|---------------------------------------------|----------------------------------------|-----------------------|---|---------------------|---------------------|--------------------------|
| <ul> <li>FAMEL</li> <li>SERVIÇOS</li> </ul> | E-Class 💮 - E-Class - Cadostro de      | aulas                 |   |                     |                     |                          |
| I usukeos                                   | Nova aula                              |                       |   | Anexos              |                     |                          |
| I-CLASS 型                                   | Turmo © 1                              |                       |   | Video               | Audio               |                          |
| ESCOLAR 3                                   | Selecione a turma                      |                       | * | Adicione vídeo      |                     | Adicione áudio           |
|                                             | Disciplina                             |                       |   |                     | 3                   |                          |
| FRANCERO 5                                  |                                        |                       | • | Arquivos            |                     |                          |
|                                             | Data de Lançamento                     | Data de Entrega       |   |                     |                     |                          |
| 10000000 ,                                  | 2 18/03/2020                           | (g dommiyyyy          |   | Adicione até 10 arq | uivos com li        | mite de 30MB cada.       |
| O INGUIDE >                                 | Dinite um titulo                       |                       |   | ZIP, PPT, PPTX, C   | IOC, DOCX, PDF, XLS | , XLSX, JPO, PNG         |
| PROJETOS ESPECIAIS                          |                                        |                       |   |                     | 4                   |                          |
| UNIVERSIDADE CORPORATIVA                    | Solicitar interação do aluno®          | 2                     |   |                     |                     |                          |
|                                             |                                        |                       |   |                     |                     |                          |
| SITE ESCOLA                                 |                                        |                       |   |                     |                     |                          |
| perve >                                     | Conteúdo                               |                       |   |                     |                     |                          |
|                                             | The second second second second second | (                     |   |                     |                     |                          |
|                                             | B T II & x x I T I = **                | 14000)                |   |                     |                     |                          |
|                                             |                                        | B Códgo-Fonte   X. B. |   |                     |                     |                          |
|                                             |                                        |                       |   |                     |                     |                          |
|                                             | 5                                      |                       |   |                     |                     |                          |
|                                             |                                        |                       |   |                     |                     |                          |
|                                             |                                        |                       |   |                     |                     |                          |
|                                             |                                        |                       |   |                     |                     |                          |
|                                             |                                        |                       |   |                     |                     |                          |
|                                             |                                        |                       |   |                     |                     |                          |
|                                             |                                        |                       |   |                     |                     |                          |
|                                             |                                        |                       |   |                     | Salvar e Publice    | Salvar som Publicar ou G |
|                                             |                                        |                       |   |                     |                     |                          |

#### 🖉 Cadastro de aula

O professor poderá elaborar a aula inserindo textos, vídeos, áudios e qualquer outro arquivo que julgar necessário. A aula estará disponível por turma, conforme especificado nas configurações.

- 1 É possível inserir mais de uma turma nas configurações, agilizando o processo de criação de aulas.
- 2 Ao clicar em Solicitar interação do aluno, o professor requisitará o retorno dos alunos, que poderão enviar até 3 arquivos como resposta de atividade.
- 3 O vídeo e áudio inseridos na área específica serão apresentados em destaque na visualização da aula.

- Na área de upload, o professor poderá enviar arquivos para os alunos fazerem download. Podem ser materiais de apoio ou complementares, como apresentações em PowerPoint, atividades a serem preenchidas em pdf e muito mais.
- 5 No editor de conteúdos, o professor poderá inserir o conteúdo de texto e também imagens como uma postagem de blog. Poderá anexar embeds, caso queria inserir mais um vídeo no corpo do conteúdo além do vídeo principal, e também links de transmissão ao vivo.

|                          |         |                                     |            |                          |    |                        |               |        | 7 |
|--------------------------|---------|-------------------------------------|------------|--------------------------|----|------------------------|---------------|--------|---|
| Adventista               | Cológio | Adventista de Tatuí                 |            |                          |    | 👰 Nonhum aluno a       | tivo          | III (  | ର |
| PAINEL<br>SERVIÇOS       | E-Class | S @ - E-Closs - Listogern de alunos |            |                          |    | 1º Ano - A             |               | 4      | • |
| I usuknos                | Bask    | ketball Educação Física             |            | _                        |    | Lonçomento: 18/03/2020 | Entrogex 20/0 | N/2020 |   |
| 1-GLAIS 🔁                | NOM     | a.                                  | TURMA      | 3<br>DATA DE VISUALEAÇÃO |    | 4<br>Inguivos          | 5<br>VISTO    |        |   |
| искобилоо ,              | Ales    | xondre de Souza Alves               | 1º Ano - A | 20/03/2020               | 2  |                        | ۲             |        |   |
| FINANCEIRO >             | Alex    | xandre Paques de Macedo             | 1º Ano - A | 20/03/2020               |    | <u>ل</u>               |               |        |   |
| манадако з               | Dov     | rid de Oliveira Haro                | 1º Ano - A | 20/03/2020               | A. | 📖 🚵                    |               |        |   |
| INSUBA                   | Gio     | vanni Favaro                        | 1º Ano - A | 20/03/2020               |    | 2                      |               |        |   |
| PROJETOS ESPECIAIS       | Ouil    | Iherme Antunes Gonçolves            | 1º Ano - A | 20/03/2020               |    | L.                     |               |        |   |
| UNIVERSIDADE CORPORATIVA |         |                                     |            |                          |    |                        |               |        |   |
| SITE ESCOLA >            |         |                                     |            |                          |    |                        |               |        |   |
| DRIVE >                  |         |                                     |            |                          |    |                        |               |        |   |
|                          |         |                                     |            |                          |    |                        |               |        |   |

#### 🖉 Listagem dos alunos

Tela de gerenciamento do retorno de atividades dos alunos por turma. O professor poderá verificar a data que o aluno enviou, fazer download dos arquivos e registrar aqueles que já foram verificados.

- 1 Caso o professor tenha incluído mais de uma turma para a aula, ele poderá selecionar uma de cada vez para a verificação de retorno dos alunos.
- 2 Dados da aula: título, disciplina e as datas inseridas ao cadastrar.
- Data de visualização: é a data em que o aluno concluiu a aula ou enviou os arquivos solicitados como atividade. A aula e a atividade não expiram, ou seja: o aluno poderá enviar ou encerrar a aula mesmo após a data de entrega. O gerenciamento será feito pelo professor.
- 4 Arquivos: o professor poderá fazer o download clicando no ícone correspondente. Ao salvar cada arquivo, será interessante renomeá-lo de acordo com o aluno, pois o sistema apresenta o nome codificado.
- 5 Visto: campo de controle que permite ao professor marcar o aluno após ter concluído a avaliação das atividades.

|                                                                                                    | PANEL   PANEL   SERVIÇOS   CCASS   CCASS    CCASS   <                                                                                                    |                        |                                         |                 |                       |                 |                      |                    |
|----------------------------------------------------------------------------------------------------|----------------------------------------------------------------------------------------------------|------------------------|-----------------------------------------|-----------------|-----------------------|-----------------|----------------------|--------------------|
| PAINEL   SERVIÇOS   I-CLOSS   I-CLOSS    I-CLOSS                                                                                                    | PAINEL   SERVIÇOS   CCLASS   CCLASS<                                                                                                    | Educação<br>Adventista | Colégio Adventista de Tatuí             |                 |                       |                 | Giovanni Fave<br>Ano | ero 🏭 🤎            |
| Image: C-CLASS Image: C-CLASS   Image: C-CLASS Image: C-CLASS   Image: C-CLASS Image                                                                                                    | Image: C-CLASS Relassion fixed   Image: C-CLASS Image: C-CLASS   Image: C-CLASS Image: C-CLASS   Image: C-CLASS Imag                                                                                                    | PAINEL SERVIÇOS        | E-Class 🖓 - E-Class - Listagem de oulas |                 |                       |                 |                      |                    |
| ESCOLAR       >         ACADEANCO       >         ACADEANCO       >         FINANCEIRO       >         FROJETOS ESFECIAIS       >         STE ESCOLA       >         Totso anoxos       Educação Física         Baskotball       Educação Física         Totso anoxos       Educação Física         18/03/2020       28/03/2020         Q       Accessor Aulo         DNA       Ciências         Baskotball       Educação Física         Totso anoxos       Educação Física         18/03/2020       -         Q       -         Accessor Aulo       -         Baskotball       Educação Física         18/03/2020       -         Q       -         Accessor Aulo       -         Concurso       Educação Física         18/03/2020       -         Q       -         Constor Aulo       -         Q       -         Q       -         Q       -         Q       -         Q       -         Q       -         Q       -                                                                                                    | ESCOLAR   ACADÉMICO   FINANCEIRO   PROJETOS ESFECIAIS   TITULO   DISCIPIUNA   DISCIPIUNA <th>E-CLASS 經</th> <th>Aulas disponíveis</th> <th></th> <th></th> <th></th> <th></th> <th></th>                                                                                                    | E-CLASS 經              | Aulas disponíveis                       |                 |                       |                 |                      |                    |
| FINANCEIRO   PROJETOS ESFECIAIS   STE ESCOLA   STE ESCOLA     Tosto anoxos   Educação Física   18/03/2020   28/03/2020   28/03/2020   28/03/2020   28/03/2020   28/03/2020   28/03/2020   28/03/2020   28/03/2020   28/03/2020   28/03/2020   28/03/2020   28/03/2020   28/03/2020   28/03/2020   28/03/2020   28/03/2020   28/03/2020   28/03/2020   28/03/2020   28/03/2020   28/03/2020   28/03/2020   28/03/2020   28/03/2020   28/03/2020   28/03/2020   28/03/2020   28/03/2020   28/03/2020   28/03/2020   28/03/2020   28/03/2020   28/03/2020   28/03/2020   28/03/2020   28/03/2020   28/03/2020   28/03/2020   28/03/2020   28/03/2020   28/03/2020   28/03/2020   28/03/2020   28/03/2020   28/03/2020   28/03/2020   28/03/2020   28/03/2020   28/03/2020   28/03/2020   28/03/2020   28/03/2020   28/03/2020   28/03/2020   28/03/2020   28/03/2020   28/03/2020   28/03/2020 <tr< th=""><th>FINANCELIRO   PROJETOS ESPECIAIS   STITE ESCOLA   CIEDRO   CEducação Física   18/03/2020   26/03/2020   CIÊDRO   Baskotball   Educação Física   18/03/2020   CIÊDRO   18/03/2020   26/03/2020   CIÊDRO   18/03/2020   CIÊDRO   18/03/2020   CIÊDRO   <t< th=""><th></th><th>τίτυιο</th><th>DISCIPLINA</th><th>DATA DE<br/>LANÇAMENTO</th><th>DATA DE ENTREGA</th><th>CONCLUÍDA</th><th>AÇÃO</th></t<></th></tr<>                                                                                                    | FINANCELIRO   PROJETOS ESPECIAIS   STITE ESCOLA   CIEDRO   CEducação Física   18/03/2020   26/03/2020   CIÊDRO   Baskotball   Educação Física   18/03/2020   CIÊDRO   18/03/2020   26/03/2020   CIÊDRO   18/03/2020   CIÊDRO   18/03/2020   CIÊDRO <t< th=""><th></th><th>τίτυιο</th><th>DISCIPLINA</th><th>DATA DE<br/>LANÇAMENTO</th><th>DATA DE ENTREGA</th><th>CONCLUÍDA</th><th>AÇÃO</th></t<>                                                                                                    |                        | τίτυιο                                  | DISCIPLINA      | DATA DE<br>LANÇAMENTO | DATA DE ENTREGA | CONCLUÍDA            | AÇÃO               |
| PROJETOS ESFECIAIS       DNA       Cióncias       18/03/2020       26/03/2020       Image: Comparison of the comparison of the compari               | PROJETOS ESPECIAIS   SITTE ÉSCOLA   CIÓNCIAS   18/03/2020   26/03/2020   Baskotball   Educação Física   18/03/2020   -   -   Accessor Aulo   2   Tosto anexos   Educação Física   18/03/2020   -   -   -   -   -   -   -   -   -   -   -   -   -   -   -   -   -   -   -   -   -   -   -   -   -   -   -   -   -   -   -   -   -   -   -   -   -   -   -   -   -   -   -   -   -   -   -   -   -    -   -   -   -   -   -   -   -   -   -   -   -   -   -   -   -   -   -   -   -   -   -   -                                                                                                    | FINANCEIRO >           | Teste anexos                            | Educação Física | 18/03/2020            | -               | 2 1                  | Acessar Aula       |
| STE E SCOLA     Baskotball     Educação Física     18/03/2020     -     Image: Constant and Constant and Constan | STEE ESCOLA       Basketball       Educação Física       18/03/2020       -       Image: Constraint of the state of the state of the stat | PROJETOS ESPECIAIS >   | DNA                                     | Ciências        | 18/03/2020            | 26/03/2020      |                      | Acessar Aula       |
| Teste anexos Educação Física 18/03/2020 - Constant Auto                                                                                                    | Teste anexos Educação Física 18/03/2020 - <table-cell> Acessor Auto<br/>3</table-cell>                                                                                                    | SITE ESCOLA >          | Basketball                              | Educação Física | 18/03/2020            | -               |                      | Aula + Atividade 2 |
|                                                                                                    |                                                                                                    |                        | Teste anexos                            | Educação Física | 18/03/2020            | -               | 3                    | Acessar Aula       |

#### 🖉 Listagem de aulas | Alunos e Responsáveis

Tela de apresentação das aulas criadas pelos professores. Alunos e pais terão a possibilidade de visualizar a listagem completa, acessar conforme as datas de entrega ou conforme julgarem oportuno.

> Acessar aula: ao clicar, o aluno terá acesso à aula criada pelo professor, com todas as mídias e textos disponibilizados e incluídos na plataforma.

- 2 Aula + Atividade: aulas que necessitam de interação por parte do aluno estarão evidenciadas pelo botão específico, a fim de facilitar o gerenciamento das atividades que precisarão ser preenchidas e enviadas pela ferramenta.
- Concluída: para controle de acesso, as aulas já concluídas serão marcadas automaticamente pelo sistema, assim o aluno e os pais poderão priorizar as demais aulas.

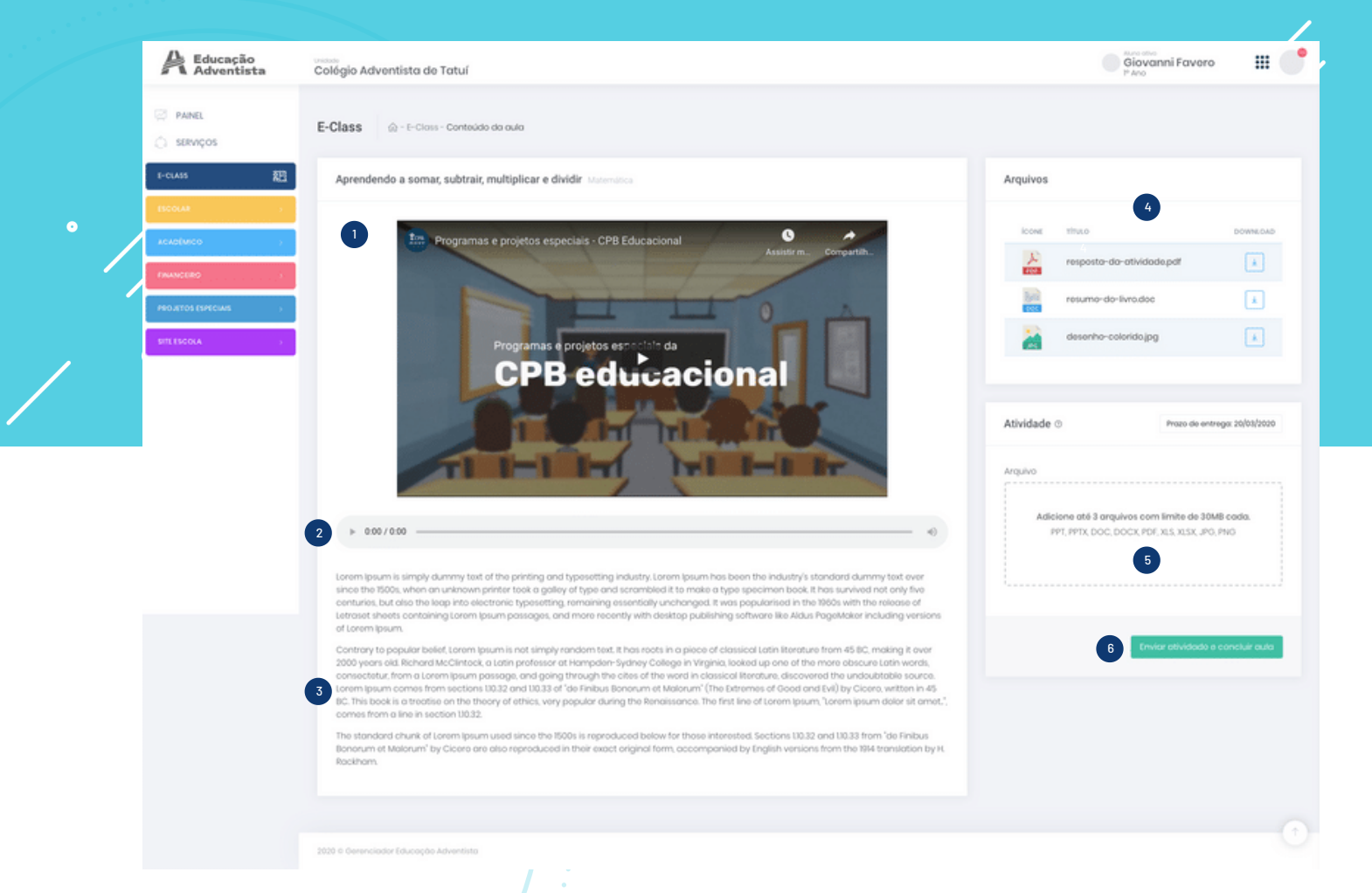

#### 🖉 Aula e atividade

Tela de visualização da aula com todos os componentes inseridos. Tem a opção de interação do aluno, caso tenha sido solicitado pelo professor.

- Vídeo: visualização do vídeo inserido na área de destaque.
- 2 Áudio: visualização do áudio inserido na área de destaque.
- Corpo do conteúdo: área onde serão apresentados todos os dados inseridos pelo professor, como textos, imagens, embeds e links.
- 4 Arquivos: área de apresentação dos arquivos complementares. Para efetivar o download basta clicar. Ao salvar cada arquivo, será interessante renomeá-lo de acordo com a atividade, pois o sistema apresenta o nome codificado.
- 5 Atividade: área visível para o aluno somente quando o professor solicitar atividade. O aluno poderá enviar até 3 arquivos. Caso seja necessário, poderá excluir e enviar novamente, mesmo após concluir e enviar a atividade.
- Enviar atividade e concluir aula: ao clicar, o aluno estará confirmando a atividade e esses dados estarão visíveis para o professor. Caso não haja nenhuma atividade solicitada na aula, apenas o botão de Concluir aula estará disponível.

2 10

#### **ESCOLAR**

- 🖉 Agenda Escolar | 13
- 🖉 Atrasos | 14
- **Avisos |** 15

Relatórios

Data de Entrega

27/02/2020

2/2020

- **Bimestre** | 17
- 🖉 Calendário | 18
- 📿 Carômetro | 20
- 📿 Comunicados | 21
- **Enquetes** 23
- Sicha Deliberativa | 25
- Ocorrência Escolar e Disciplinar | 26

| Educação<br>Adventista                                                                                                    | Colégio Adventista de Registro    |           | Q                  | ) Nenhum aluno ativo | ₩ (        |
|----------------------------------------------------------------------------------------------------|-----------------------------------|-----------|--------------------|----------------------|------------|
| PAINEL SERVIÇOS                                                                                                    | Agenda Escolar 💮 - Agenda Escolar |           |                    |                      | Relatório  |
| D USUÁRIOS                                                                                                    | Novo item                         |           |                    |                      |            |
| UC - UNIVERSIDADE                                                                                                    | Turmas                            |           | Data de Lançamento | Data de Entrega      |            |
| ESCOLAR ~                                                                                                    | Selecione a turma                 | \$        | 27/02/2020         | 27/02/2020           |            |
| Agenda Escolar                                                                                                    | Disciplina Tipo                   | Descrição |                    |                      |            |
| Atrasos                                                                                                    | Selecione a disciplina            | Digite um | na descrição       |                      |            |
| Avisos                                                                                                    |                                   |           |                    |                      |            |
|                                                                                                    |                                   |           |                    |                      |            |
| Bimestres                                                                                                    |                                   |           |                    | Adic                 | ionar item |
| Bimestres                                                                                                    |                                   |           |                    | Adic                 | ionar item |
| <ul> <li>Bimestres</li> <li>Calendário</li> <li>Carômetro</li> </ul>                                                           |                                   |           |                    | Adic                 | ionar item |
| <ul> <li>Bimestres</li> <li>Calendório</li> <li>Carômetro</li> <li>Comunicados</li> </ul>                                      |                                   |           |                    | Adie                 | ionar item |
| <ul> <li>Bimestres</li> <li>Calendário</li> <li>Carômetro</li> <li>Canômetro</li> <li>Comunicados</li> <li>Enquetes</li> </ul> |                                   |           |                    | Ade                  | ionar item |

#### Escolar

Por meio dessa novidade, oferecemos uma nova opção de gerenciar, de forma integrada com o Portal, as atividades internas da sua unidade escolar.

Fornecemos suporte e tomada de providências para qualquer dúvida, dificuldade, sugestão ou necessidade.

Venha conhecer!

| genda Escolar 💮 - Agenda | a Escolar                                                          |              |                    | Relatório       |
|--------------------------|--------------------------------------------------------------------|--------------|--------------------|-----------------|
| Novo item                |                                                                    |              |                    |                 |
| Turmas                   |                                                                    |              | Data de Lançamento | Data de Entrega |
| Selecione a turma        |                                                                    | \$           | 23/01/2020         | 23/01/2020      |
| Disciplina               | Тіро                                                               | Descrição    |                    |                 |
| Selecione a disciplina   | ✓ Selecione o tipo<br>Tarefa<br>Avaliação<br>Contexido<br>Tartello | ¢ Digite uma | a descrição        |                 |
|                          | Inabalho                                                           |              |                    | Adicionar item  |
|                          |                                                                    |              |                    |                 |

#### 🖉 Agenda Escolar

Lançamento de conteúdos diários, tarefas, avaliações e trabalhos. Os dados estarão visíveis para os pais e alunos na área logada e no App.

A <u>DATA DE LANÇAMENTO</u> corresponde ao dia de referência da atividade registrada.

A <u>DATA DE ENTREGA</u> se refere ao prazo final para que o aluno concluar a atividade proposta.

As informações dos eventos permanecerão inativas até que a confirmação seja realizada.

O <u>STATUS</u> possibilita que os dados sejam alterados caso, seja necessário.

Após a ativação, os dados ficarão visíveis para os usuários nos menus correspondentes (Conteúdos, Tarefas).

O <u>RELATÓRIO</u> permite a consulta e a impressão dos registros já inseridos.

-13

| Atrasos - Cadastro 🕅 - Atrasos                                                                                                    |                                                                                   |                                         |   |                                                 |             |                                                      |
|----------------------------------------------------------------------------------------------------|-----------------------------------------------------------------------------------|-----------------------------------------|---|-------------------------------------------------|-------------|------------------------------------------------------|
| Turmas                                                                                                    |                                                                                   |                                         |   | Nome                                            |             |                                                      |
| 1º Básico - A                                                                                                    |                                                                                   | :                                       | ¢ | Digite um nome                                  |             |                                                      |
|                                                                                                    |                                                                                   |                                         |   |                                                 |             |                                                      |
| NOME                                                                                                    | TURMA                                                                             | AÇÃO                                    |   | Atrasados                                       |             | Data dos                                             |
| NOME<br>Lucinda Franco de Oliveira Bueno                                                                                                    | turma<br>1º Básico -<br>A                                                         | AÇÃO                                    |   | Atrasados<br>• Lucinda Franco de Oliveira Bueno | Observações | Data dos<br>19/03/2020<br>P Básico - A               |
| NOME<br>Lucinda Franco de Oliveira Bueno<br>Marcos Roberto da Conceição                                                                      | TURMA<br>Iº Básico -<br>A<br>Iº Básico -<br>A                                     | ολο<br>                                 |   | Atrasados<br>• Lucinda Franco de Oliveira Bueno | Observações | Doto dos<br>19/03/2020<br>P Bósico - A               |
| NOME<br>Lucinda Franco de Oliveira Bueno<br>Marcos Roberto da Conceição<br>Marcia dos Reis de Albuquerque Silva                              | TURMA<br>Iº Básico -<br>A<br>Iº Básico -<br>A<br>Iº Básico -<br>A                 | ΑςΑο<br>(*)<br>(*)<br>(*)<br>(*)<br>(*) |   | Atrasados<br>• Lucinda Franco de Oliveira Bueno | Observações | Dota dos<br>19/03/2020<br>1º Bósico - A<br>Salvar at |
| NOME<br>Lucinda Franco de Oliveira Bueno<br>Marcos Roberto da Conceição<br>Marcia dos Reis de Albuquerque Silva<br>Patric Marcelo de Andrade | TURMA<br>P Básico -<br>A<br>P Básico -<br>A<br>P Básico -<br>A<br>P Básico -<br>A | AÇÃO                                    |   | Atrasados<br>• Lucinda Franco de Oliveira Bueno | Observações | Doto dos<br>19/03/2020<br>P Bósico - A<br>Solvar at  |

#### 🖉 Atrasos - Cadastro

Essa ferramenta possibilita o registro dos atrasos de cada aluno. A busca pode ser feita pela turma ou pelo nome. O botão 🕂 registra o nome do aluno na data selecionada. É preciso salvar a inserção.

#### 🕗 Atrasos - Relatórios

O sistema permite que seja gerado um relatório referente aos atrasos. Basta selecionar no filtro a informação desejada. O botão <u>IMPRIMIR</u> criará um PDF, que poderá ser salvo e/ou impresso.

| ADVENTISTA            |              | EDUCAÇÃO ADVENTISTA<br>RELATÓRIO DE ATRASOS DE ALUNOS |
|-----------------------|--------------|-------------------------------------------------------|
| Nome                  | Turma        | Data                                                  |
| Alice Barbosa de Melo | 1° Ano - P11 | 23/01/2020                                            |

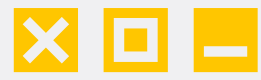

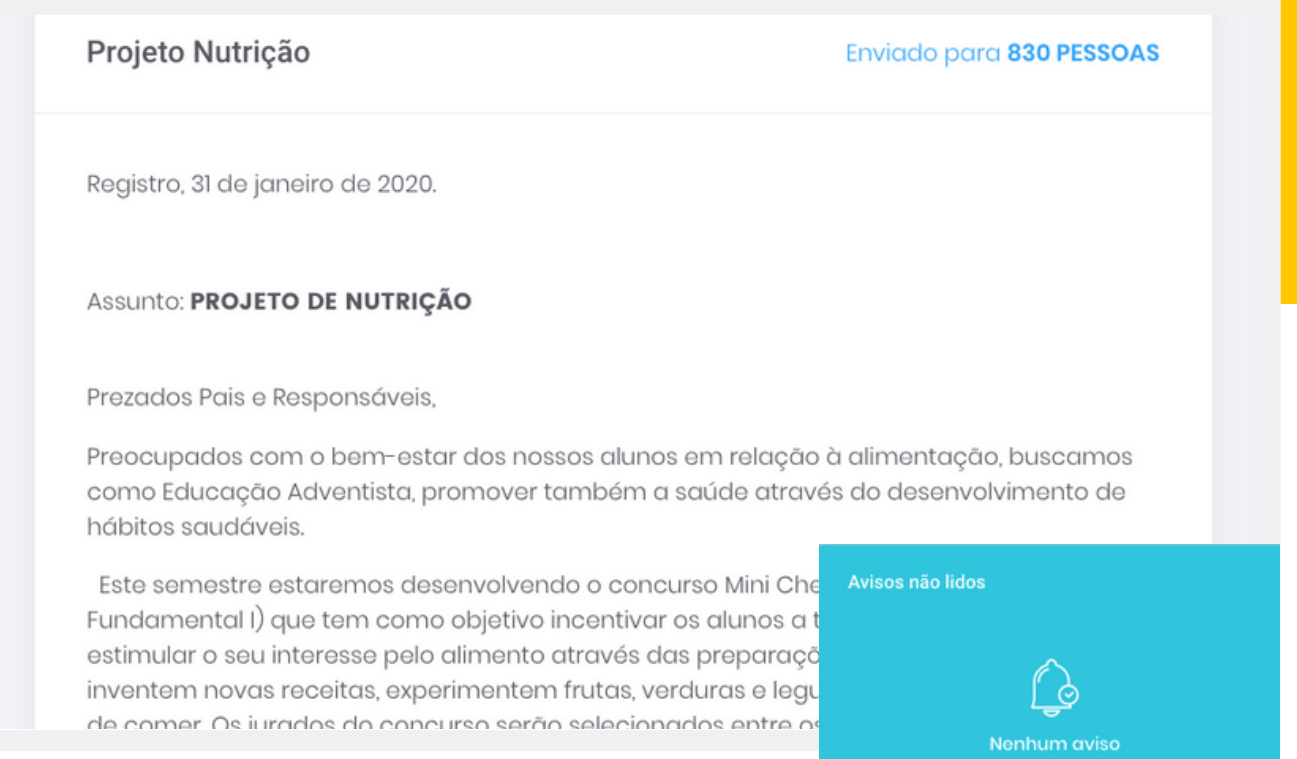

### 🖉 Avisos

Painel de Avisos na página incial do portal.

No quadro de avisos são registradas as notificações cotidianas da unidade escolar. O usuário recebe as mesmas informações no aplicativo da Educação Adventista.

É importante lembrar que essa seção <u>NÃO</u> deve ser usada para o registro de <u>COMUNICADOS OFICIAIS</u> da escola, os quais devem ser inseridos na seção adequada para essa finalidade.

| DATA DE PUBLICAÇÃO                     | ENVIADO PARA                     | STATUS |                         |                                              |                                 |
|----------------------------------------|----------------------------------|--------|-------------------------|----------------------------------------------|---------------------------------|
| 31/01/2020<br>19:19:52                 | ्री, 830 Pessoas                 |        | ojeto Nutrição          |                                              | Enviado para <b>830 PESSOAS</b> |
| 31/01/2020<br>19:04:17                 | ्री 830 Pessoas                  |        | gistro, 31 de janeiro d | le 2020.                                     |                                 |
| Com estima<br>cristă,<br>Diretor Geral |                                  |        |                         | TRIÇÃO                                       |                                 |
|                                        | nfirme a Leitura<br>Estou ciente |        |                         | veis,<br>-estar dos nossos alunos em relação | à alimentação, buscamos         |

É possível conferir quais de usuários receberam o comunicado e verificar quem os visualizou, bem como ativar e desativar os avisos.

| Novo Aviso                                   |                                                   | Quem receberá?                                                 |            |
|----------------------------------------------|---------------------------------------------------|----------------------------------------------------------------|------------|
| Anexo                                        |                                                   | Usuários 💿                                                     |            |
| Adicione 1 arqu<br>30<br>ZIP, PPT, PPTX, DOC | ivo com limite de<br>IMB.<br>DOCX, PDF, XLS, XLSX | Grupo 🔊<br>Selecione o grupo                                   |            |
| Título                                       | Referência 🔊                                      | Selecione abaixo a opção de contirmação<br>Tipo de confirmação | do usuário |
| Informe um título                            | Selecione o co 🛩                                  | Autoria ou Remetente                                           |            |
|                                              |                                                   | A Digite ou clique no ícone à esquerda                         |            |

#### **Enviando Avisos**

- >> ANEXO: É possível adicionar arquivos com limite de 30MB.
- >> <u>TÍTULO:</u> Campo para determinar o nome do aviso.

>> <u>REFERÊNCIA</u>: Caso o aviso faça referência a algum comunicado, é possível indicá-lo nesse campo. Serve para reforçar algum aviso importante contido no comunicado enviado.

>> <u>DESCRIÇÃO</u>: Campo para inserir as informações referentes ao aviso desejado. É possível inserir tabelas e formatações de texto.

>> <u>USUÁRIOS:</u> Seleção dos usuários específicos que receberão a comunicação.

>> <u>GRUPO:</u> A comunicação pode ser atribuída por grupo de usuários

cadastrados no Portal.

<u>>> Confirmação de usuário:</u> Por meio dessa função, solicita-se a interação do usuário, oferecendo-lhe opções para definir sua resposta: "Estou ciente", "Sim ou Não" e "Comparecerei".

>> <u>AUTORIA E REMETENTE:</u> Indicação de quem criou e enviou o aviso.

- 16

| 3imestre - Cadas | tro 🏠 - Bimestre |            |              |           |  |
|------------------|------------------|------------|--------------|-----------|--|
| Liberação de Bin | nestres 💿        |            |              |           |  |
| ANO              | BIMESTRE         | INÍCIO     | FIM          | LIBERAÇÃO |  |
| 2020             | 1                | 27/01/2020 | 09/04/2020   |           |  |
| 2020             | 2                | 13/04/2020 | 30/06/2020   |           |  |
| 2020             | 3                | 03/08/2020 | 2 02/10/2020 |           |  |
| 2020             | 4                | 05/10/2020 | ☑ 15/12/2020 |           |  |
|                  |                  |            |              |           |  |

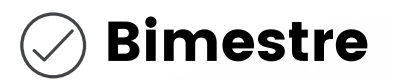

Ferramenta para a visualização do ciclo de cada bimestre, conforme o cronograma da unidade escolar, com base nos dados cadastrados no SSE.

Fornece as informações básicas para todas as demais ferramentas que apresentam os dados acadêmicos, como, por exemplo, tarefas, avaliações e notas bimestrais.

| llendário   | ☆ - Calendário |       |             | M   | eus Eventos | + Novo Ever |
|-------------|----------------|-------|-------------|-----|-------------|-------------|
| < >         |                | FEV   | EREIRO 2020 |     | mês sen     | nana dia    |
| Dom         | Seg            | Ter   | Qua         | Qui | Sex         | Sáb         |
|             |                |       |             |     |             | 1           |
| Domingo     | Inico do Bir   |       |             |     |             |             |
| 2           | 3              | 3 4 5 | 4           | 6   | 7           | 8           |
|             |                |       |             |     | +2          | Sábado e C  |
| 9           | 10             | n     | 12          | 13  | 14          | 15          |
| Feriado - R |                |       |             |     |             | Sábado e C  |
| 16          | 17             | 18    | 19          | 20  | 21          | 22          |
|             |                |       |             |     |             |             |

#### 🖉 Calendário

A ferramenta <u>CALENDÁRIO</u> capta todas as datas que são lançadas e cadastradas nos sistemas SSE, CMS ou SAD APOIO, apresentando as tarefas que o aluno deverá fazer em casa e as datas oficiais da escola. Também é possível a inserção de novas datas, eventos e atividades.

A opção <u>MEUS EVENTOS</u> fornece a listagem e permite a exclusão de itens que foram inseridos pelo Portal.

<u>OBSERVAÇÃO:</u> As informações enviadas pela escola por intermédio do Portal são distribuídas por 3 canais: e-mail, Portal e Aplicativo. Não será possível deletar o link enviado por e-mail. Caso ocorra algum erro grave, é interessante avaliar a necessidade de envio da ERRATA correspondente.

| Data de Inicio | Evento                                           | Criado em           | Exclui |
|----------------|--------------------------------------------------|---------------------|--------|
| 20/11/2019     | Evento Mérito Acadêmico                          | 14/11/2019 20:50:17 | 8      |
| 17/11/2019     | Premiação Mérito Acadêmico                       | 14/11/2019 20:46:35 | 8      |
| 14/11/2019     | Feriado Proclamação da República                 | 14/11/2019 20:39:53 | 8      |
| 18/06/2019     | 1º EM A - PR2 - História, Redação e Lietaratura  | 17/06/2019 13:07:17 | 8      |
| 17/06/2019     | 1º EM A - PR2 - Matemática, Geografia e Biologia | 17/06/2019 13:03:24 |        |

| Calendário 🕼 - Caler        | ndário – Novo Evento    |                                                                     |    |
|-----------------------------|-------------------------|---------------------------------------------------------------------|----|
|                             |                         |                                                                     |    |
| Novo Evento                 |                         | Quem receberá?                                                      |    |
| Título                      |                         | Usuários 💿                                                          |    |
| Digite um título            |                         | Digite o nome                                                       | Ŧ  |
| Data de início              | Data final              | Grupo 💿                                                             |    |
| 2 12/02/2020                | 2/02/2020               | Selecione o grupo                                                   | Ŧ  |
| Descrição                   |                         | Selecione a opção abaixo caso necessite de confirmação o<br>usuário | do |
| Digite a descrição do event | o (Max. 500 caracteres) | Tipo de confirmação                                                 | Ŧ  |
|                             |                         |                                                                     |    |

#### Inserindo + Novo Evento no Calendário

- >> <u>TÍTULO:</u> Inserir o nome do evento.
- >> DATA DE INÍCIO: Inserir a data em que o evento será iniciado.
- >> DATA FINAL: Inserir a data prevista para o encerramento do evento.

>> <u>DESCRIÇÃO</u>: Até 500 caracteres de texto estão disponíveis para inserção das informações referentes ao agendamento. Imagens ou vídeos não podem ser incluídos nesse campo.

>> <u>USUÁRIOS:</u> Seleção dos usuários específicos que receberão a comunicação.

>> <u>GRUPO:</u> A comunicação pode ser atribuída por grupo de usuários cadastrados no Portal.

>> <u>TIPOS DE CONFIRMAÇÃO:</u> Seleção entre três opções, da forma de confirmação mais adequada ao evento.

| Turma        |                                                                                                    | <br>Nome             |                                           |
|--------------|----------------------------------------------------------------------------------------------------|----------------------|-------------------------------------------|
| 2º Ano - 11  |                                                                                                    | \$<br>Digite um nome |                                           |
| Data Inicial | Data Final                                                                                            |                      |                                           |
| 23/01/2020   | 23/01/2020                                                                                            |                      |                                           |
|              |                                                                                                    |                      |                                           |
|              |                                                                                                    |                      |                                           |
|              |                                                                                                    |                      | Buscar                                    |
|              |                                                                                                    |                      |                                           |
|              |                                                                                                    |                      | _                                         |
|              |                                                                                                    |                      | Imprimir                                  |
|              |                                                                                                    |                      |                                           |
| · ا          | DME                                                                                                   |                      | TURMA                                     |
|              | rthur Lucca Rocha Talarico Steagall                                                                   |                      | 2º Ano - 11                               |
|              | and coood tool to the storages                                                                        |                      | 2º Apo - 11                               |
|              | ustavo Parotte dos Reis                                                                               |                      | 2 7010 11                                 |
|              | iustavo Parotte dos Reis<br>abelly Sthafany Alves dos Santos Martins                                  |                      | 2º Ano - 11                               |
|              | iustavo Parotte dos Reis<br>abelly Sthefany Alves dos Santos Martins<br>250 Eduardo Morais dos Santos |                      | 2º Ano - 11<br>2º Ano - 11                |
|              | iustavo Parotte dos Reis<br>abelly Sthafany Alves dos Santos Martins<br>pse Eduardo Morais dos Santos |                      | 2º Ano - 11<br>2º Ano - 11<br>2º Ano - 11 |

### 🖉 Carômetro

Relatório para auxiliar o conselho de classe. Lista todas as informações dos alunos, tanto acadêmicas como disciplinares.

A seleção pode ser realizada por turma ou por nome. É possível fazer a definição das datas conforme o período desejado. O PDF gerado pode ser salvo e/ou impresso.

Observação: As fotos exibidas aqui, são carregadas do SSE de cada Campo/Unidade.

| Educação<br>Adventista                                                                                                    | EDUCAÇÃO ADVENTISTA<br>CARÔMETRO                      |
|----------------------------------------------------------------------------------------------------|-------------------------------------------------------|
| luno(a): Arthur Lucca Rocha Talarico Steagail                                                                                                    | Série: 2º Ano - 1                                     |
| ECOMENDAÇÕES DO CONSELHO DE CLASSE - BIMESTRE                                                                                                    |                                                       |
| 1º Bimestre 2º Bimestre 3º Bimestre 4º Bimestre                                                                                                    |                                                       |
| Educação                                                                                                    | EDUCAÇÃO ADVENTISTA<br>CARÔMETRO                      |
| Adventista                                                                                                    |                                                       |
| Iuno(a): Gustavo Parotte dos Reis                                                                                                    | <b>Série:</b> 2º Ano - 1.                             |
| Nuno(a): Gustavo Parotite dos Reis Recomendações do conselho de classe - BIMESTRE                                                                                                | <b>Série:</b> 2º Ano - 1                              |
| Uuno(a): Gustavo Parotte dos Reis           Leccomendações do Consel.Ho de CLASSE - BIMESTRE           1º Bimestre         2º Bimestre           3º Bimestre         4º Bimestre | Série: 2º Ano - 1                                     |
| Nuno(a): Gustavo Parotte dos Reis RECOMENDAÇÕES DO CONSELHO DE CLASSE - BIMESTRE  1º Bimestre 2º Bimestre 3º Bimestre 4º Bimestre REGucação Educação                             | Série: 2º Ano - 1<br>EDUCAÇÃO ADVENTISTA<br>CARÔMETRC |

| 01 - COMUNICADO 01 DE 2020 Enviac                                                                                                    |
|----------------------------------------------------------------------------------------------------|
| Janeiro 2020                                                                                                    |
| Prezados Pais, Responsáveis, Alunos e Familiares;                                                                                                    |
| Somos gratos a Deus por nos conceder a oportunidade de mais um ano estarmos juntos com você e sua fo                                                          |
| Damos as boas-vindas aos novos alunos e seus familiares!<br>Temos a certeza que Deus continuará nos acompanhando e abencoando durante todo este novo ano! Sec |
| importantes sobre o início do período letivo:                                                                                                    |
| HORÁRIO DE ATENDIMENTO NAS FÉRIAS                                                                                                    |
|                                                                                                    |
| Segunda a sexta – 8h às 17h.                                                                                                    |

#### 🖉 Comunicados

Os comunicados oficiais emitidos pela unidade escolar são lançados nessa área, apresentando o código ou o número de registro, conforme o padrão interno da unidade.

É possível acessar todos eles, bem como verificar a quantidade de pessoas que os visualizaram. Se necessário, existe a opção de desativar o comunicado; dessa form as informações estarão indisponíveis ao usuário.

<u>OBSERVAÇÃO:</u> As informações enviadas pela escola por intermédio do Portal são distribuídas por 3 canais: e-mail, Portal e Aplicativo. Não será possível deletar o link enviado por e-mail. Caso ocorra algum erro grave, é interessante avaliar a necessidade de envio da ERRATA correspondente.

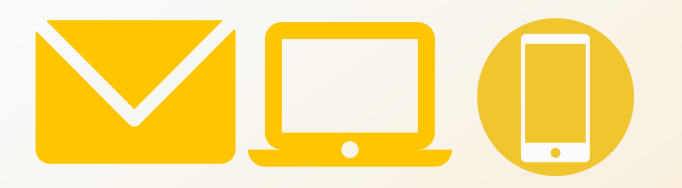

| Novo Comunicado                                                                    |                               | Quem receberá?                                                    |  |
|------------------------------------------------------------------------------------|-------------------------------|-------------------------------------------------------------------|--|
| Anoxo                                                                              |                               | Orupo O                                                           |  |
| Adicione 1 arquivo com limite de 30MB.<br>ZP, PPT, PPTX, DOC, DOCX, PDF, XLS, XLSX |                               | Selecione o grupo                                                 |  |
|                                                                                    |                               | Selecione a opção abaixo caso necessite de confirmação do usuário |  |
|                                                                                    |                               | Tipo do confirmação                                               |  |
| *                                                                                  |                               | Autoria ou Remetente                                              |  |
| Titulo                                                                             | Número ©                      | R Digite ou clique no icone à esquerda                            |  |
| Informe um titulo                                                                  | informe o numero              |                                                                   |  |
| Descrição                                                                          |                               | Salvar ou Car                                                     |  |
| B I <u>U</u> S ×, ×'   I <sub>x</sub>   ;= :=   →   lis                            | $\pm \pm \pm  = +  0  \leq n$ |                                                                   |  |
| $\blacksquare \equiv \Omega$ Estilo - $\supseteq$ Código-Fonte $\supset$ C         | 0.                            |                                                                   |  |

#### **Enviando Comunicados**

>> <u>ANEXO</u>: É possível enviar o próprio comunicado (em formato DOC ou PDF) ou informações complementares por meio de arquivos nos formatos ZIP, PPT, PPTX, DOC, DOCX, PDF, XLS, XLSX. Eles devem ter no máximo 30MB.

>> <u>TÍTULO DO COMUNICADO:</u> Campo para registro do nome do comunicado.

> <u>Número:</u> Campo para inserção do código ou registro do comunicado conforme o padrão da unidade escolar.

>> <u>DESCRIÇÃO:</u> Campo para inserção das informações referentes ao comunicado que será enviado. Permite a inclusão de tabelas e formatação de textos.

>> <u>USUÁRIOS:</u> Seleção dos usuários específicos que receberão a comunicação.

>> <u>GRUPO</u>: A comunicação pode ser atribuída a grupos de usuários cadastrados no Portal.

>> <u>TIPOS DE CONFIRMAÇÃO</u>: Seleção, entre três opções, da forma de confirmação mais adequada ao evento.

| Enquetes @ - Usto | do Enquotos                   |                                                                                            |                                 |  |
|-------------------|-------------------------------|--------------------------------------------------------------------------------------------|---------------------------------|--|
| Ativo             | Periodo: 20/01/2020 - 20/01/2 | 220 (100)                                                                                  | eriodo: 20/01/2020 - 20/01/2020 |  |
|                   |                               | O que achou do novo port                                                                   | al educacional?                 |  |
| O que achou d     | o novo portal educacional?    | $\checkmark$                                                                               |                                 |  |
| Excelente!        |                               | Parabéns<br>Enquete ativada com sucesso. Ela ficará dispo<br>dentro do período de vetación | mivel                           |  |
| Muito bom1        |                               | Ok                                                                                         | pmonto.                         |  |
|                   |                               | Multo bom!                                                                                 | B                               |  |

### 🖉 Enquetes

Ferramenta utilizada para a interação com os usuários.

Permite a obtenção de feedbacks dos projetos em andamento, resposta a diversas dúvidas e muito mais. Esse recurso é adaptável às necessidades do dia a dia e auxilia na elaboração de estratégias de crescimento para a unidade escolar.

Possibilita o acréscimo de quantas alternativas forem necessárias e o salvamento da enquete com ou sem publicação.

| Descreva sua porgunta                              | Adicione as alternativas. |
|----------------------------------------------------|---------------------------|
|                                                    | Alternativa A             |
|                                                    | Campo obrigatório         |
| Período disponível para votação:<br>Data de início | D Imagem (opcional)       |
| 20/01/2020                                         |                           |
| Data final                                         |                           |
| 20/01/2020                                         | Altorotiva                |

#### Criando uma enquete

>> <u>+ NOVA ENQUETE:</u> Adição de uma nova enquete.

>> DESCREVA SUA PERGUNTA: Inclusão da questão principal.

>> <u>PERÍODO DISPONÍVEL PARA VOTAÇÃO:</u> Seleção do período inicial e final da enquete. Ao fim ela entrará em modo rascunho automaticamente, e será possível visualizar os resultados.

- >> ADIÇÃO DE ALTERNATIVAS: Preenchimento dos campos das alternativas A e B.
- >> <u>BOTÃO + ALTERNATIVAS:</u> Criação de novas alternativas. Quantas forem necessárias.
- >> IMAGEM OPCIONAL: Seleção e inserção de uma imagem referente a cada alternativa.
- >> Salvar e Publicar ou Salvar sem Publicar

| icha Deliberativa 🏠 - Fie | cha Deliberativa |                         |            |          |
|---------------------------|------------------|-------------------------|------------|----------|
| Pesquisar alunos          |                  |                         |            |          |
| Turma                     |                  | Nome                    |            |          |
| 2º Ano - 11               |                  | \$<br>Digite um nome    |            |          |
| Data Inicial              | Data Final       |                         |            |          |
| 23/01/2020                | 23/01/2020       | Assinatura Professores® | Retenção 🕲 |          |
|                           |                  |                         |            | Buscar   |
|                           |                  |                         |            | _        |
|                           |                  |                         |            | Imprimir |
| NOME                      |                  |                         | TURMA      |          |
|                           |                  |                         |            |          |

#### 🖉 Ficha Deliberativa

Ficha contendo a devolutiva da avaliação periódica do alunos. É possível estipular datas e sugerir ações. A assinatura do professor e a retenção são opcionais.

A seleção pode ser realizada por turma ou por nome. É possível fazer a definição das datas conforme o período desejado. O PDF gerado pode ser salvo e/ou impresso.

| Educação<br>Adventista                                                                                                    | EDUCAÇÃO ADVENTISTA<br>FICHA INDIVIDUAL DE AVALIAÇÃO PERIÓDICA                                                                                                    |
|----------------------------------------------------------------------------------------------------|----------------------------------------------------------------------------------------------------|
| Aluno(a): Alice Natalie Andrade                                                                                                    | <b>Série:</b> 4º Ano - 31                                                                                                    |
| RECOMENDAÇÕES DO CONSELHO DE CLASSE - BIN                                                                                                    | MESTRE                                                                                                    |
| Ao Aluno(a):                                                                                                    | Aos Responsáveis:                                                                                                    |
| <ul> <li>Ter / manter horário</li> <li>Participar dos Plantões de<br/>fixo para estudo diário e<br/>sistemático.</li> <li>Fazer as lições de casa.</li> <li>Ter maior assiduidade<br/>às aulas.</li> <li>Conversar menos em classe.</li> </ul> | <ul> <li>Providenciar aulas de Reforço.</li> <li>Favorecer a formatação de<br/>Hábitos de Estudo.</li> <li>Providenciar Avaliação Psicopedagógica.</li> <li>Providenciar Avaliação</li> </ul> |
| aulas. Participação ativa em classe,<br>aulas. sem tirar a atenção do colega.                                                                                                    | Ter / manter participação constante pa                                                                                                    |
|                                                                                                    | vida escolar do(a) filho(a).                                                                                                    |

| Ocorrências Educacionais                                                                                                    | is Educacionais - <b>Cadastro</b>   | Impressão e e-mail |
|----------------------------------------------------------------------------------------------------|-------------------------------------|--------------------|
| Nova ocorrência                                                                                                    |                                     |                    |
| Turma                                                                                                    | Disciplina                          | Data do ocorrido   |
| 3° Ano - 21                                                                                                    | Educação Física                     | \$ 23/01/2020      |
| Selecione o tipo     Avaliação abeixo da média     Comportamento inadequado     Convocado para aulas de reforço escolar     Desrespeito     Dific. asalmilar conteúdos     Dific. no raciocínio lógico | Observação<br>Digite uma observação |                    |
| Dificuldado na lestrita<br>Dificuldado na lestrita<br>Esquecou material<br>Falta / Plantão de Dúvidas<br>Falta do atenção<br>Falta dodiceção<br>Falta participação ativa<br>Faltas                     |                                     | Buscar             |
| Faltas frequentes<br>Muita conversa<br>Não entregou trabalho<br>Não fez atividade em sala<br>Não fez tarefa de casa<br>Não recuperou a nota da avaliação                                               | Nenhum aluno listado                |                    |

#### ⊘ Ocorrência Escolar e Disciplinar

O histórico de ocorrências pode ser consultado por meio de seleção por turma ou da escrita do nome de um aluno no campo de buscas. É possível acessar a ficha correspondente, adicionar uma nova ocorrência e fazer observações.

As notificações podem ser inseridas, excluídas ou impressas. O acionamento do botão <u>IMPRESSÃO E E-MAIL</u> gerará um arquivo que poderá ser impresso ou enviado por correio eletrônico.

A opção <u>OCORRÊNCIAS DISCIPLINARES</u> permite dar baixa em um registro realizado. É possível selecionar a turma e o tipo de ocorrência.

O botão <u>DEVOLVIDO</u> possibilita a exclusão ou a impressão da notificação.

### ACADÊMICO | 28

|     | Se                 | o:<br>lecione o tipo | :        |
|-----|--------------------|----------------------|----------|
|     | Data de Lançamento | Data de Entrega      | Prazo    |
|     | 06/02/2020         | 10/02/2020           | 4/4 dias |
|     | 0/02/2020          | 10/02/2020           | 0/0 dia  |
| 0   | 0/02/2020          | 10/02/2020           | 0/0 dia  |
| da. | 10/02/2020         | 10/02/2020           | 0/0 dia  |
| α.  | 10/02/2020         | 10/02/2020           | 0/0 dia  |
|     | 10/02/2020         | 10/02/2020           | 0/0 dia  |
|     | in/02/2020         | 10/02/2020           | 0/0 dia  |
|     | 10/02/2020         | 10/02/2020           | 0/0 dia  |

0

0

🕗 Notas

Avaliações

🖉 Faltas

Notificações

) Tarefas

🖉 Conteúdos

Conteúdos Programáticos

🖉 Horário de Aula

| ACADEMICO                  | LOLO .      | 27/01/2020             |
|----------------------------|-------------|------------------------|
| Notos Busca p              | r descrição |                        |
| R Avaliações               |             |                        |
| (i) Follos                 |             |                        |
| Notificações do            |             |                        |
| Aluno                      |             |                        |
| ED Torefos                 |             |                        |
| Conteúdos<br>Programáticos |             | 13 To                  |
| S Horário de aula          |             | Nenhuma tarefa lançada |
|                            |             |                        |
| CINANGURO 3                |             |                        |
| ENANCEIRO                  |             |                        |

#### 🖉 Acadêmico

O Portal apenas disponibiliza a visualização dos dados. As dúvidas e correções devem ser encaminhadas diretamente para a secretaria da unidade escolar. Todas as informações acadêmicas do aluno são extraídas dos sistemas SSE (Sistema de Secretaria Escolar) e SAD (Sistema de Apoio Docente).

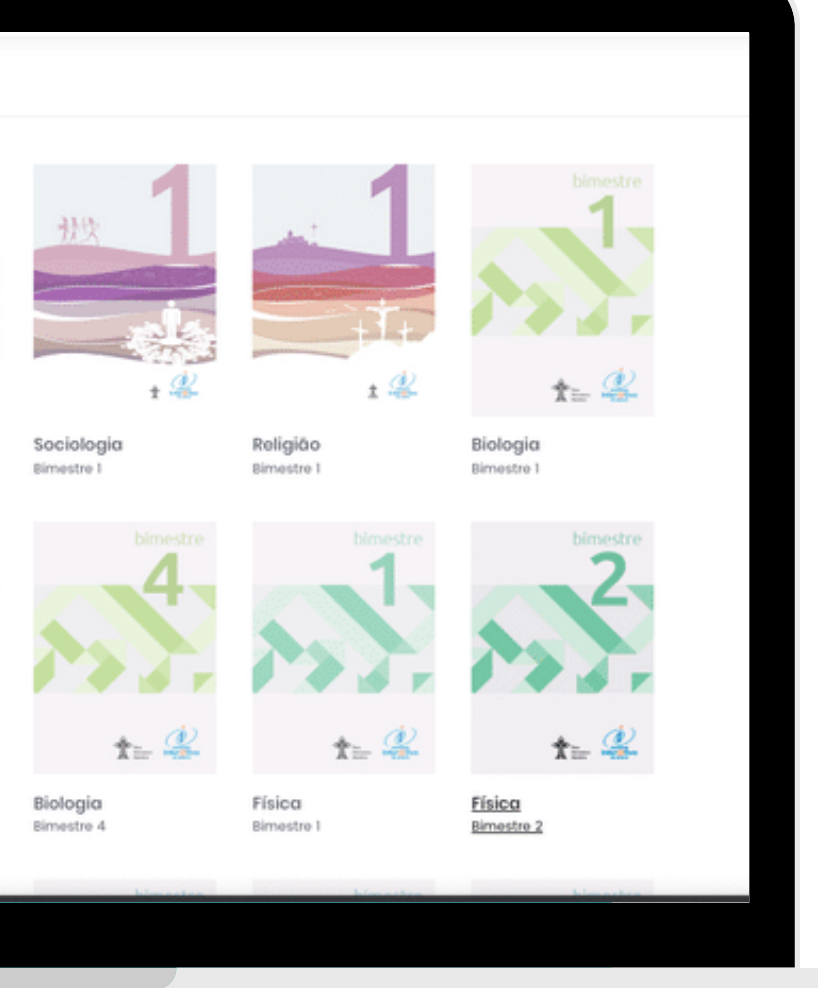

### PEDAGÓGICO

Conteúdos | 30

### > Livro Digital | 30

| Todos os niveis | \$      | Todos os anos    | ٥            | Todas as disciplinas | \$        | Todos os fascículos |
|-----------------|---------|------------------|--------------|----------------------|-----------|---------------------|
|                 |         |                  | FILTRA       | NR                   |           |                     |
| Busca por       |         |                  |              |                      |           |                     |
|                 |         |                  |              |                      |           |                     |
|                 | Todos / | Apoio Pedagógico | Audiovisuais | Jogos Manu           | uais Mult | limídia             |

### 🖉 Conteúdos

6

Em Conteúdos, os alunos, pais e professores têm acesso aos vários materiais digitais criados para complementar o estudo. Por meio do filtro é possível localizar o conteúdo desejado.

# 🖉 Livro Digital

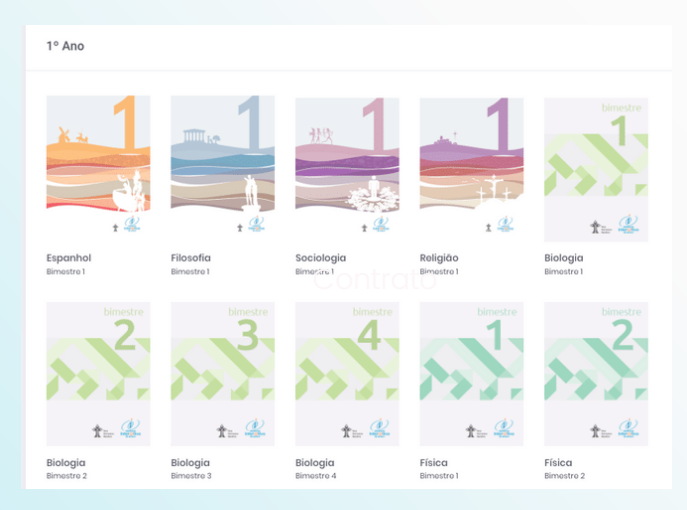

Os alunos do Ensino Médio têm acesso ao Livro Digital por meio do código de acesso disponível no material didático. Esse formato digital poderá ser utilizado on-line em qualquer dispositivo e também no App CPB Prova.

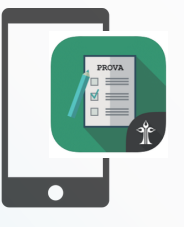

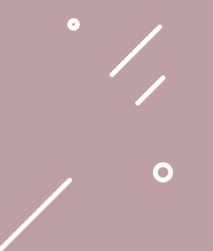

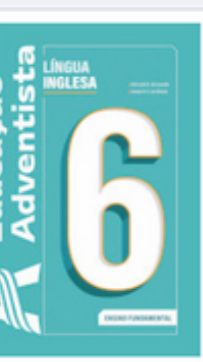

io - Língua Inglesa 6º ano

mental II > - 6º ano (32) > - Linguo Inglesa bimestre

te e baixe os arquivos de áudio vro Língua inglês (° ano

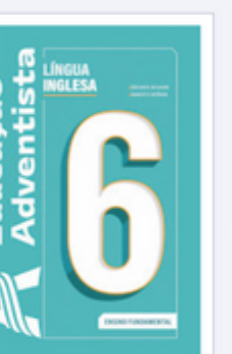

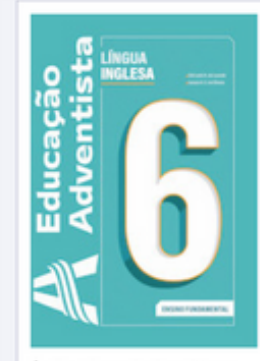

Áudio - Língua Inglesa 6º ano Fundamentat I > dº ano (SE) > singuo Inglesa > 4º biementeo

Escute e baixe os arquivos de áudio do livro Língua Inglês 6º ano

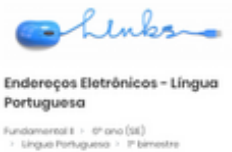

> Lingue Portuguese > 1º bimestre Indicados no livro do aluno

Lenks

Endereços Eletrônicos - Língua

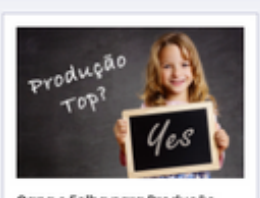

Capa e Folha para Produção Textual

Fundemental I > 6\* ano (SII) > Ungue Portuguese > 2\* bimestre Material complementar indicado na seção Produção Top

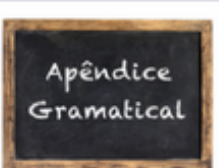

#### Apéndice Gramatical Fundamental 1 - d\* ana (33) - Ungua Portuguesa - I\* bimestre

Material complementar indicado na seção Língua em Foco

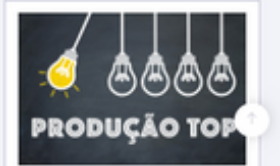

#### ALUNOS

### Conteúdos | 32

| Apoio ao Material | Didático | 💮 - Listagem de conte | eúdos    |                      |       |                     |
|-------------------|----------|-----------------------|----------|----------------------|-------|---------------------|
| Todos os níveis   | \$       | Todos os anos         | ¢        | Todas as disciplinas | ¢     | Todos os fasciculos |
|                   |          |                       | FILT     | RAR                  |       |                     |
| Busca por         |          |                       |          |                      |       |                     |
|                   |          |                       |          |                      |       |                     |
| 2                 |          |                       | S chesta |                      | Links | -                   |

### 🖉 Conteúdos

Material complementar digital do aluno. Utilize o filtro para achar o conteúdo já disponível.

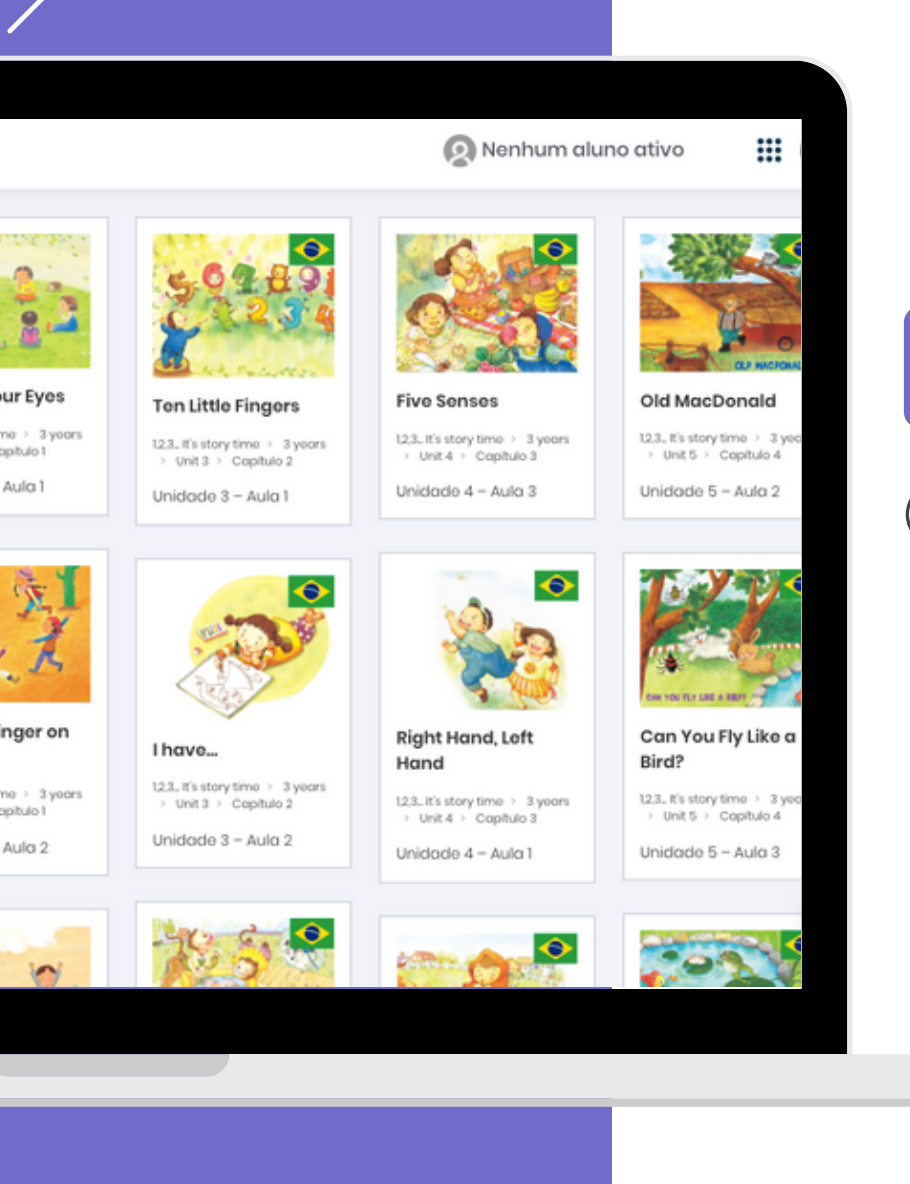

0

#### ENGLISH

### 1, 2, 3... It's story time | 34

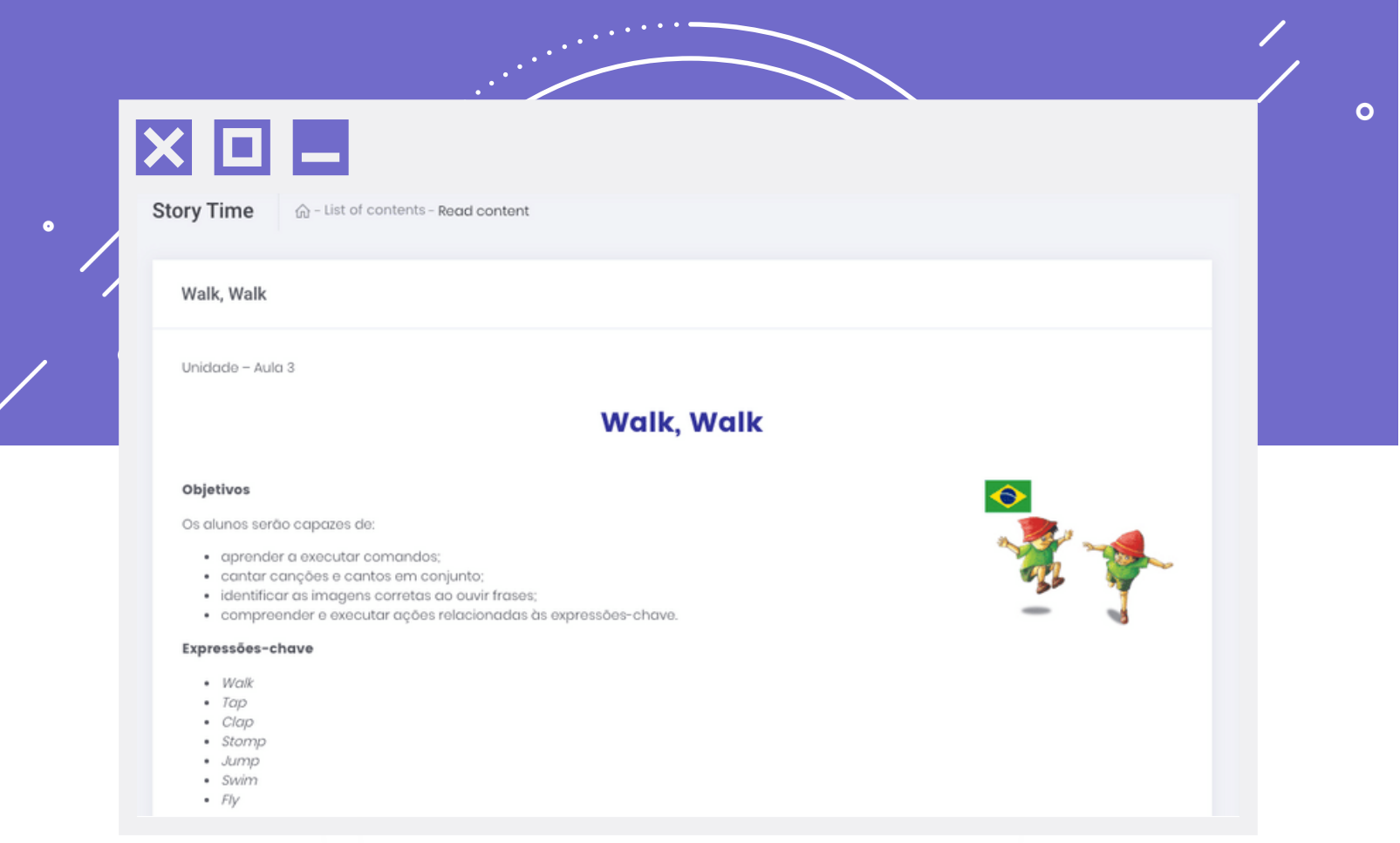

### 1, 2, 3... It's story time

Conteúdo exclusivo para os professores de Lígua Inglesa complementarem as aulas. Professores de escola bilíngue terão subcategorias com mais materiais específicos. Conteúdo escrito e em <u>SOUNDCLOUD.</u>

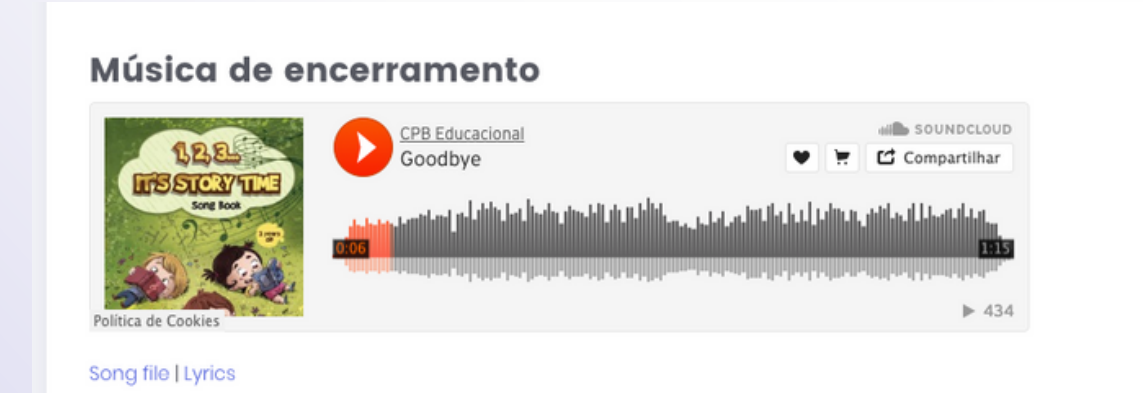

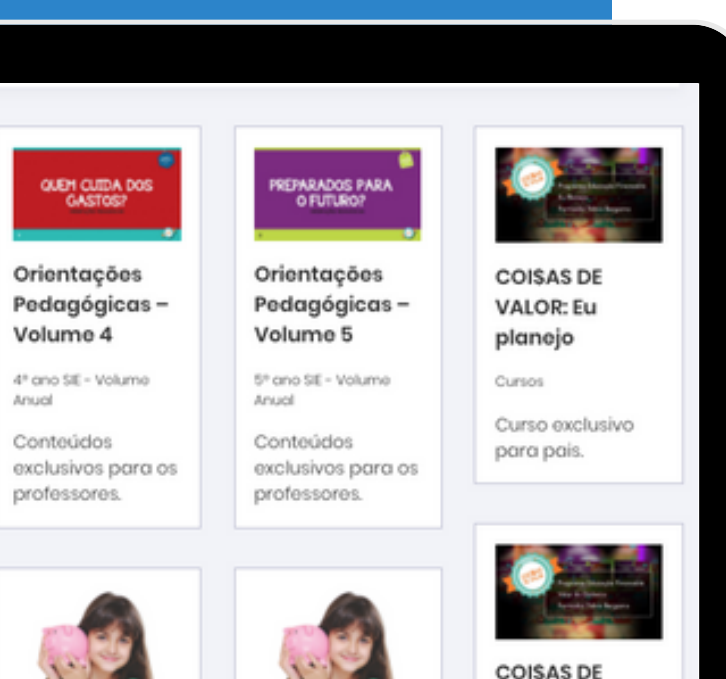

# Guia de

Guia de

Anual

Orientações

4º ano SIE - Volumo

•

0

Orientações 5º ano SIE - Volume Anual

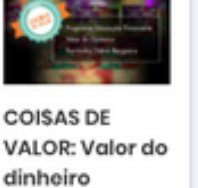

Cursos Curso exclusivo para professores.

#### **PROJETOS ESPECIAIS**

#### Coisas de Valor | 36

2020© Gerenciador de Educação Adventista

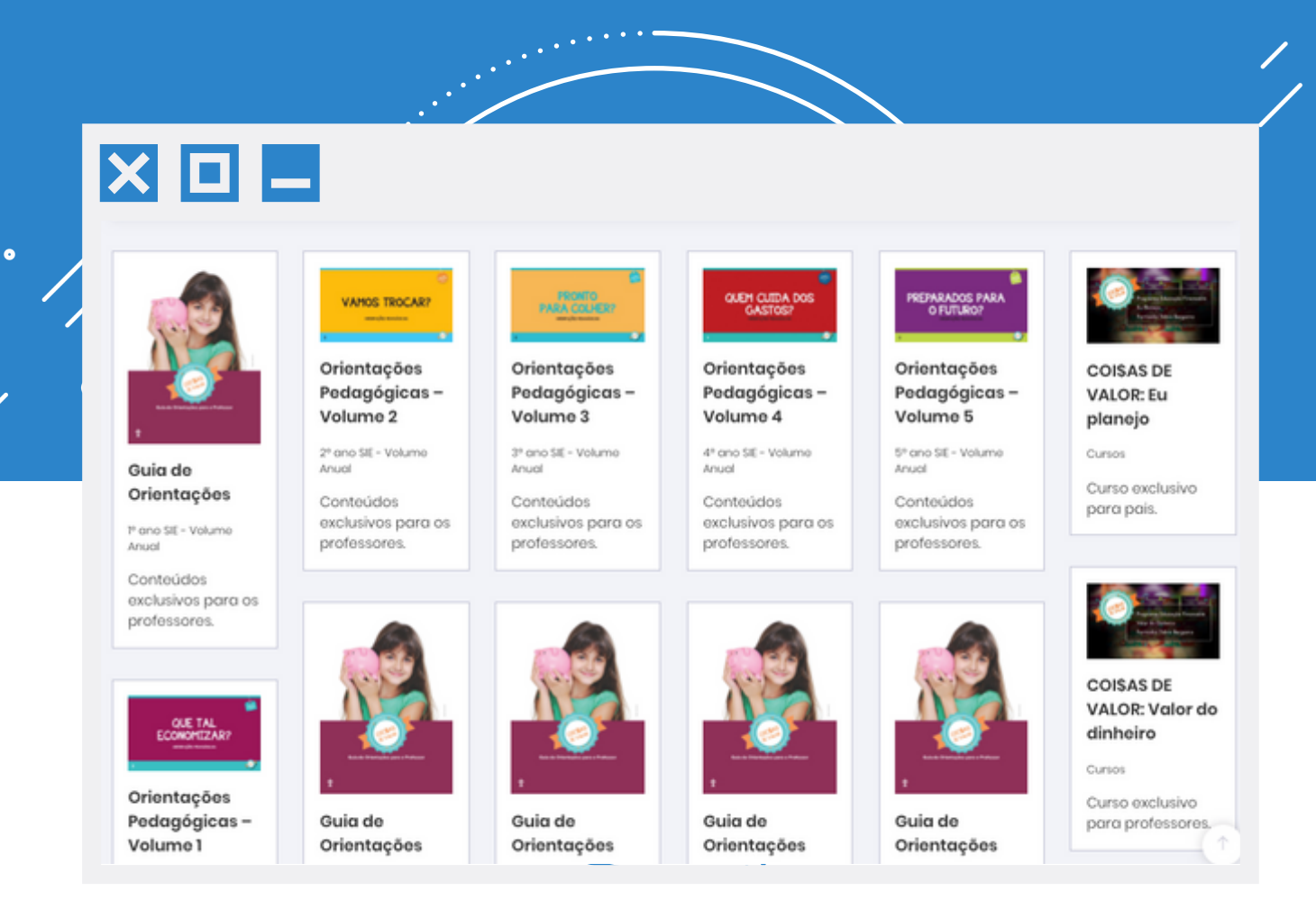

#### 🖉 Projeto Especial: Coisas de Valor

Coisas de Valor é um material de Educação Financeira que se integra ao conteúdo didático escolar.

Esse produto oferece orientações pedagógicas para pais e professores, além de disponibilizar um guia de orientações para os docentes.

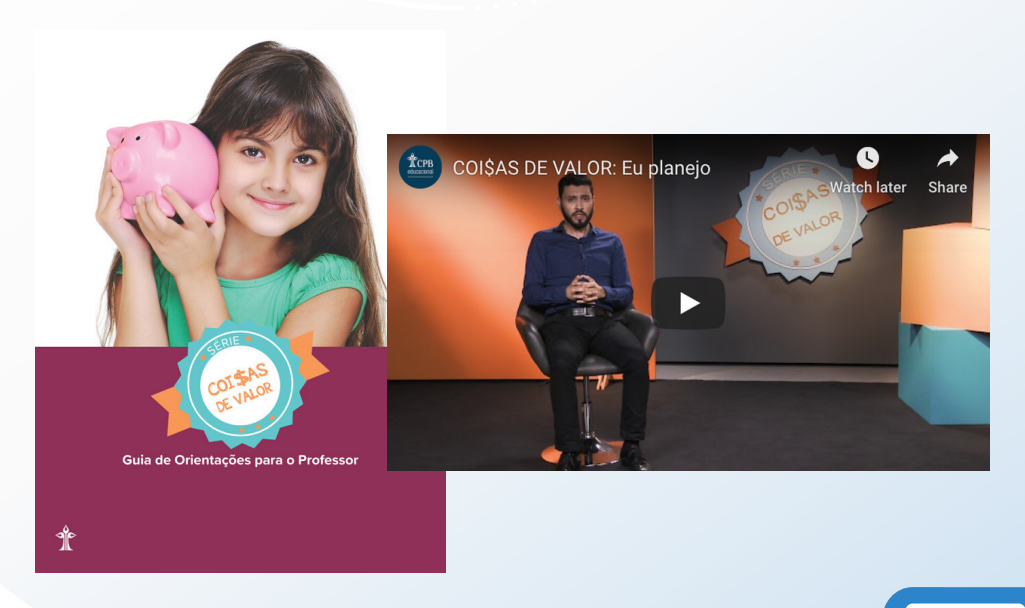

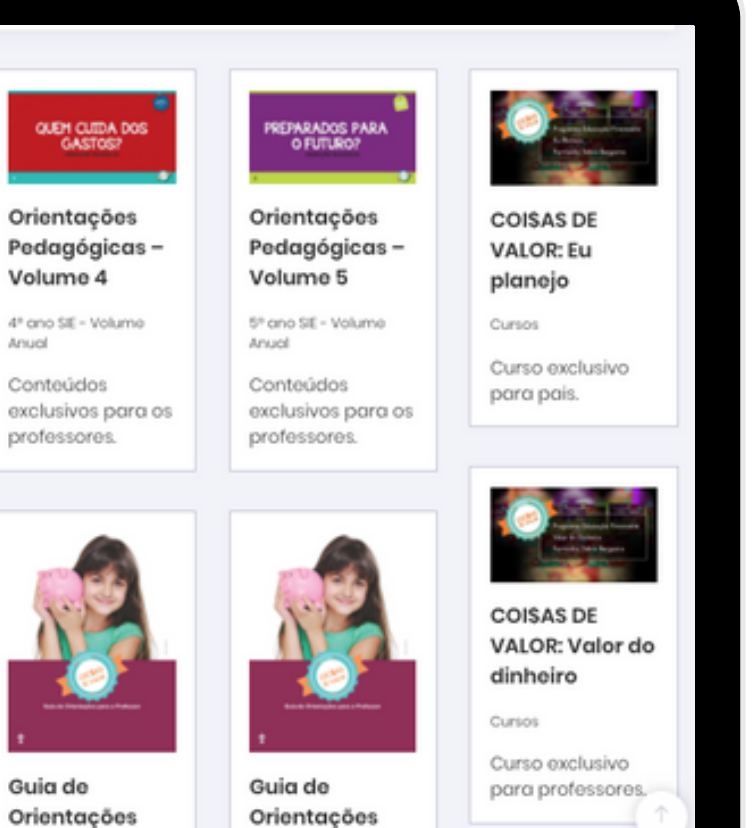

#### Anuni

#### 2020© Gerenciador de Educação Adventista

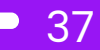

#### SITE ESCOLA

- Arquivos | 38
- **Banners** 40
- Configurações 41
- Conteúdos | 42
- Equipe | 43
- Estatísticas | 44
- Estou chegando 45
- Facebook 46
- Fotos 46
- Menus Mais | 47
- Postagens | 48
- Páginas | 51
- Sobre a escola | 52
- Vídeos | 53

0

4º ano SE - Volumo

5º ano SIE - Volumo

Anuch

|                                           | Earmata @ Categorias                                       |
|-------------------------------------------|------------------------------------------------------------|
| Adicione até 10 arquivos com limite de    | Arquivos Individuais                                       |
| ZIP, PPT, PPTX, DOC, DOCX, PDF, XLS, XLSX | Funções ®                                                  |
|                                           | Selecione a função 👻                                       |
|                                           | Caso necessário, selecione o tipo do arquivo:<br>☐ Edital⊙ |
|                                           | Edição dos arquivos                                        |
|                                           | Nenhum arquivo adicionado                                  |
|                                           | Salvar ou Cancelar                                         |
|                                           |                                                            |
|                                           |                                                            |
|                                           |                                                            |
|                                           |                                                            |
|                                           |                                                            |

🖉 Arquivos

É possível adicionar arquivos nos formatos ZIP, PPT, PPTX, DOC, DOCX, PDF, XLS e XLSX. Em seguida, pode-se copiar e colar o link na postagem. Estão disponíveis as seguintes opções: baixar, ativar, desativar e excluir.

|             |                                                                                                    |                   |                                                                   |             | cate                                  | egoria já existe                                                 |
|-------------|----------------------------------------------------------------------------------------------------|-------------------|-------------------------------------------------------------------|-------------|---------------------------------------|------------------------------------------------------------------|
| CATEGORIA   | LINK                                                                                                    | DOWNLOAD          | STATUS                                                            | EXCLUIR     | OS                                    | arquivos ou cr                                                   |
| COMUNICADO  | Copiar link                                                                                                    | <u>+</u>          |                                                                   | 8           | dife                                  | rente por meio o                                                 |
| SISTEMÁTICA | Educação<br>Adventista                                                                                                    | Colégio Adventist | a Ellen G. White                                                  |             |                                       | Adicionar nova catogoria                                         |
| SISTEMÁTICA | PAINEL                                                                                                    | Arquivos 💮 -      | Arquivos                                                          |             |                                       | Nome<br>Defina o nome da categoria                               |
| SISTEMÁTICA |                                                                                                    |                   |                                                                   |             | Opções d                              | inserir ou Ca                                                    |
| SISTEMÁTICA | COMUNICAÇÃO >                                                                                                    | Adicione c        | ité 10 arquivos co<br>30MB (cada).<br>17. PPTX. DOC, DOCX. PDF, X | m limite de | Arquivos Ir<br>Funções ©<br>Seleciona | LISTA DAS CATEGORIAS<br>SISTEMÁTICA<br>Cronograma do 2º Bimestre |
|             | FRANCERO     >       HEDADÓRICO     1       ENGURI     >       PROLETOS ENFONIS     >       BITE ESCOL     *       Colorador     Argunos |                   |                                                                   |             | Caso nece<br>Edição do<br>Nonhum or   | COMJRECADO<br>Destaques                                          |
|             | ooo Banners                                                                                                    |                   |                                                                   |             |                                       |                                                                  |

O recurso permite selecionar uma categoria já existente para organizar os arquivos ou criar uma categoria diferente por meio do botão <u>NOVO.</u>

|                                                                                                 | Opções de publicação                                                                                                    |
|-------------------------------------------------------------------------------------------------|----------------------------------------------------------------------------------------------------|
| Adicione até 10 arquivos com limite de 30MB (cada).<br>ZP, PPT, PPTX, DOC, DOCX, PDF, XLS, XLSX | Formato O       Categorias       texes         Arquivos Individuais       \$ Selecione       \$         Selecione os funções que poderão       selecione reste banner. (Opciona) - secolha "hossatiar este banner. (Opciona) - secolha "hossas(a)" para parofessores de todos os niveis)       •         Selecione       para professores de todos os niveis)       •         Caso necessário, selecione o tipo do arquivo:       •         Edital O       • |
|                                                                                                 | Edição dos arquivos                                                                                                    |
|                                                                                                 | Nenhum arquivo adicionado                                                                                                    |

#### **Inserindo Arquivos**

>> <u>QUADRADO</u>: Adição de até 10 arquivos com limite de 30 MB (cada). A busca é feita nos arquivos salvos no computador.

>> <u>OPÇÕES DE PUBLICAÇÃO</u>: Formato - Seleção de arquivos individuais ou arquivos compactados (zipados).

>> <u>CATEGORIAS</u>: Seleção de uma categoria já existente ou criação de uma nova categoria por meio do botão <u>NOVO</u>.

- >> FUNÇÕES: Seleção do tipo de usuário que terá acesso aos arquivos enviados.
- >> CAIXINHA: Deve ser selecionada caso o arquivo seja um edital.
- >> EDIÇÃO DE ARQUIVOS: Permite renomear os arquivos.

>> Salvar ou cancelar

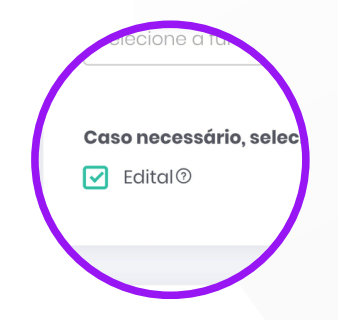

>> O arquivo selecionado como <u>EDITAL</u> aparecerá na página inicial do Portal, no menu superior.

>> O arquivo selecionado como <u>CONTRATO</u> poderá ser inserido somente pelo técnico de campo e aparecerá no módulo financeiro.

| anners 💮 - Gerenciamento de banners |                                           |
|-------------------------------------|-------------------------------------------|
|                                     | Opções de Publicação                      |
|                                     | Popup ®                                   |
| Solte a imagem aqui ou clique para  | Ex.: http://www.educacaoadventista.org.br |
| O Dimensões mínimas: 1600 x 400px   | Funções 🕲                                 |
|                                     |                                           |
| anners cadastrados                  | ENDÁRIO DE PROVAS                         |
| EE                                  | STUDO DO BIMESTRE                         |

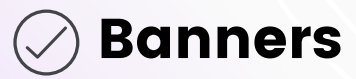

>> As imagens do banner devem ter uma dimensão mínima de <u>1600px por 400px</u>. Outros tamanhos serão aceitos e ajustados automaticamente.

>> Nas <u>OPÇÕES DE PUBLICAÇÃO</u>, os banners poderão ser salvos também como pop-up (o banner ficará em destaque quando o painel for acessado), com ou sem link (aceita link externo).

>> Em FUNÇÕES: Selecione o perfil de usuário que terá acesso aos arquivos enviados.

Os usuários precisam estar logados para visualizar os banners e outras informações da unidade escolar. Não estará na página externa do site.

|   | Cursos adicionais                                                              |  |
|---|--------------------------------------------------------------------------------|--|
| • | Bilingue Integral Contraturno Polo Unasp                                       |  |
| _ |                                                                                |  |
|   | Conteúdo Programático Clique em 'Ativar' para mostrar a aba no Menu Acadêmico. |  |
|   | ✓ Ativar                                                                       |  |
|   |                                                                                |  |
|   | Escolar Permissão para professores.                                            |  |
|   | 🖌 Agenda 🖌 Ocorrências                                                         |  |

### 🖉 Configurações

#### **Cursos adicionais**

Aparecerá na página inicial do Portal por Níveis de Ensino.

#### **Conteúdos Programáticos**

Clique em "Ativar" para mostrar a aba no Menu <u>ACADÊMICO.</u>

#### Escolar

Ativar Permissão para professores usarem a ferramentas do Menu ESCOLAR.

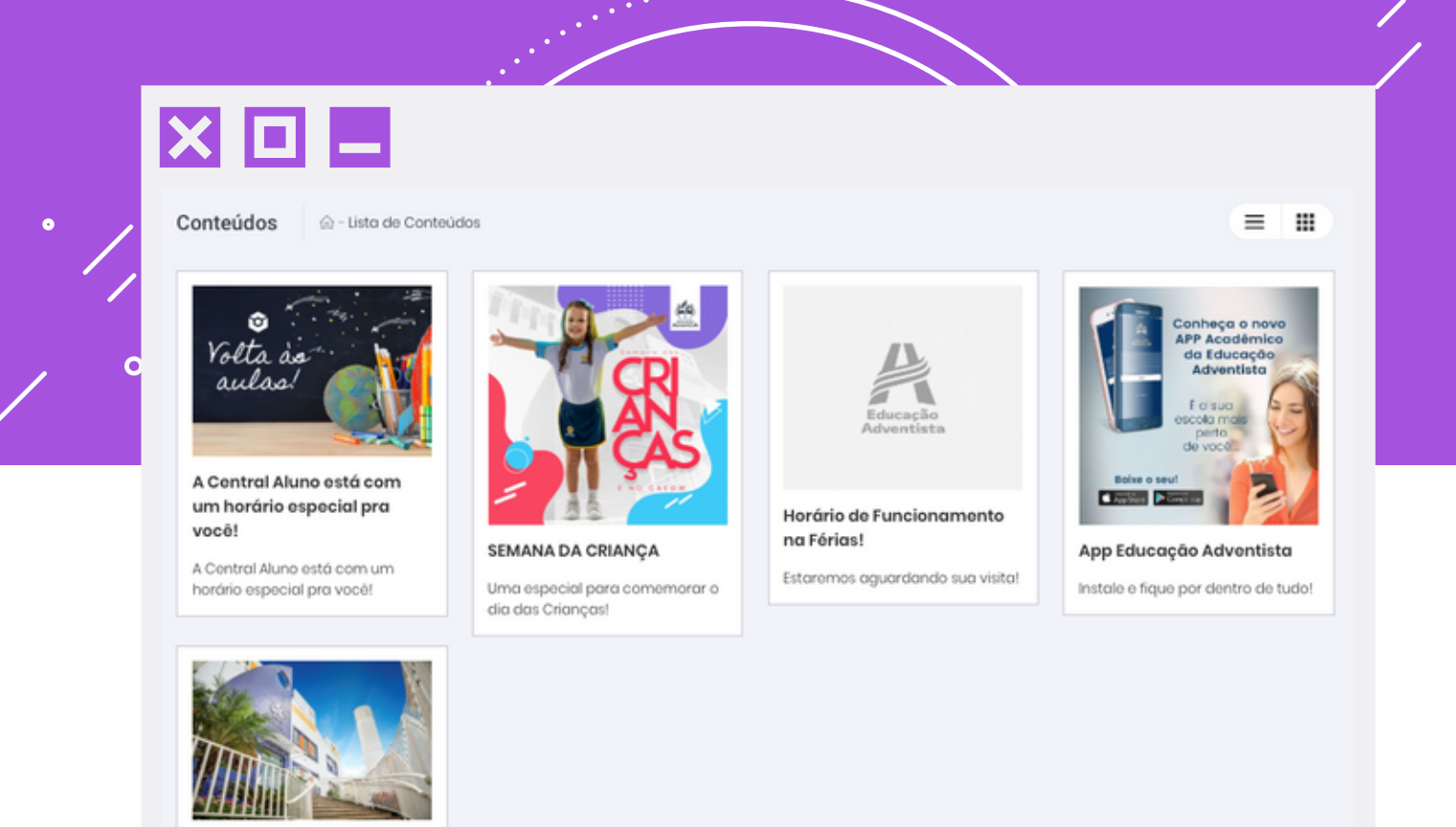

### 🖉 Conteúdos

Tour Virtual 360°

Em <u>CONTEÚDOS</u> o usuário poderá visualizar todas as postagens nos formatos de lista ou grade (lado a lado).

As orientações para a criação de postagens estão na página 48.

| Educação<br>Adventista                                   | Unidodo<br>Colégio Adventist | ta Ellen G. White                                                                                                    |                         | 👰 Nenhum aluno ativo | # <b>()</b> |
|----------------------------------------------------------|------------------------------|----------------------------------------------------------------------------------------------------|-------------------------|----------------------|-------------|
| SITE ESCOLA V                                            | Entre La r                   |                                                                                                    |                         |                      |             |
| Arquivos                                                 | Equipe @-u                   | sta Equipe                                                                                                    |                         | + Adic*              | onar membro |
| <ul> <li>Configurações</li> </ul>                        | FOTO                         | NOME                                                                                                    | FUNÇÃO                  |                      | EXCLUIR     |
| Conteúdos                                                | -                            | Alan Fernandes Oliveira                                                                                                    | Direção Escelar         |                      | 0           |
| & Equipo                                                 |                              | Claudia Amelia de Araujo Raposo Silva                                                                                                    | Grient(o) Pedagógico(o) |                      | 0           |
| <ul> <li>Estatísticas</li> <li>Estou chegando</li> </ul> |                              | Gicelli Cristina Gomes                                                                                                    | Secretaria              |                      | 0           |
| 🕈 Facebook                                               |                              | Ivone Cidalisa Pereira                                                                                                    | Apple Escolor           |                      |             |
| Fotos                                                    |                              | and an and an and a set of the set of the se |                         |                      | -           |
| + Menu Mais                                              |                              | Jean Kleber Fioravante de Carvalho                                                                                                    | Tesouraria              |                      | 0           |
| Postagem                                                 | ,                            | Jonas Alves de Souza                                                                                                    | Copelania               |                      | 0           |
| <ul> <li>Sobre a escola</li> </ul>                       |                              | Luciene Aparecida Alves de Oliveira                                                                                                    | Secretaria              |                      | 0           |
| Uideos                                                   |                              |                                                                                                    |                         |                      |             |

# 🖉 Equipe

Todos os servidores da unidade escolar podem ser cadastrados, incluindo o corpo administrativo, os funcionários e os professores. Para utilização do Portal, todos os usuários devem estar cadastrados e ativos na listagem.

| Mariane Angelica Ferreira Alves Viana                                                                                                    | Angelica Viana                |                            |
|----------------------------------------------------------------------------------------------------|-------------------------------|----------------------------|
| CH                                                                                                    | Email                         |                            |
| 245.743.568-47                                                                                                    | mariane.angelica/llucb.org.br | Selecione Excluir          |
|                                                                                                    |                               |                            |
| Ações: 0 Contato Email                                                                                                    | Blog                          |                            |
|                                                                                                    | prograposourmer               | U Dimensões mínimas: 200 x |
| Apresentação                                                                                                    |                               |                            |
| Descreva sobre o membro da equipe.                                                                                                    |                               |                            |
|                                                                                                    |                               |                            |
| Adicione suas áreas de atuação<br>Função<br>Solocione                                                                                                    | Nivel Adjustree Fun           | 00                         |
| Adicione suas áreas de atuação<br>Função<br>Selecione<br>ÁBEA DE ATUAÇÃO                                                                                           | Nivel                         | por<br>Docume              |
| Adicione suas áreas de atuação<br>Função<br>Selecione<br>ÁREA DE ATUAÇÃO<br>Coord(o) Pedagógico(o)                                                                 | Nivel                         | ctor<br>Excluir            |
| Addicine suss áreas de stacção           Função           Subscience           ÁltζΑ DE ΑΤΨΑζΑΟ           Coort(α) Pedagogico(α)           Orient(α) Pedagogico(α) | Nivel                         | Discus<br>Discus           |
| Adicione suas áreas de ataqúio<br>Tungoo<br>Senocione<br>Altica οις Ατυληλό<br>Coord(α) Pedagogioci(α)<br>Onent(α) Pedagogioci(α)                                  | Nivel                         | DCLUB<br>DCCLUB<br>O       |

|                     | 5                                       |            |                             |
|---------------------|-----------------------------------------|------------|-----------------------------|
| Estatísticas 💮      | - Lista Estatísticas                    |            |                             |
| Tipo<br>Uso do Site | Data de início<br>22/01/2020            | Data final | Listar                      |
|                     |                                         |            |                             |
| Estatísticas de us  | o do site Dados extraídos do Google Ana |            | E 22/01/2020 and 22/01/2020 |
| DESCRIÇÃO           |                                         |            | VALOR                       |
| Visualizações de p  | ógina                                   |            | 41                          |
| Visitas             |                                         |            | 31                          |
| Páginas por visita  |                                         |            | 1                           |
| Tempo médio no s    | iito                                    |            | 03:50                       |
|                     |                                         |            | 80.65%                      |
| Taxa de rejeições   |                                         |            |                             |

. . . .

#### 🖉 Estatísticas

0

As ESTATÍSTICAS podem ser analisadas de acordo com tipo, data de início e data final.

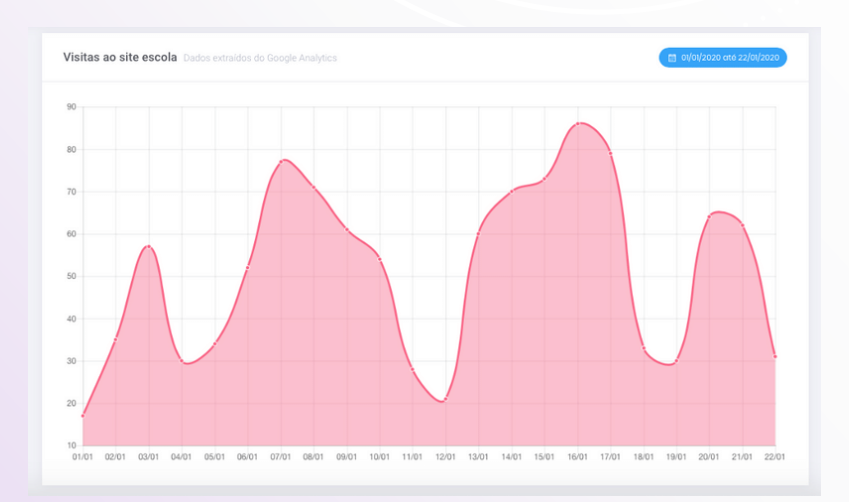

Para visualização dos resultados em forma de gráfico, selecione o <u>TIPO "Visitas"</u>

44

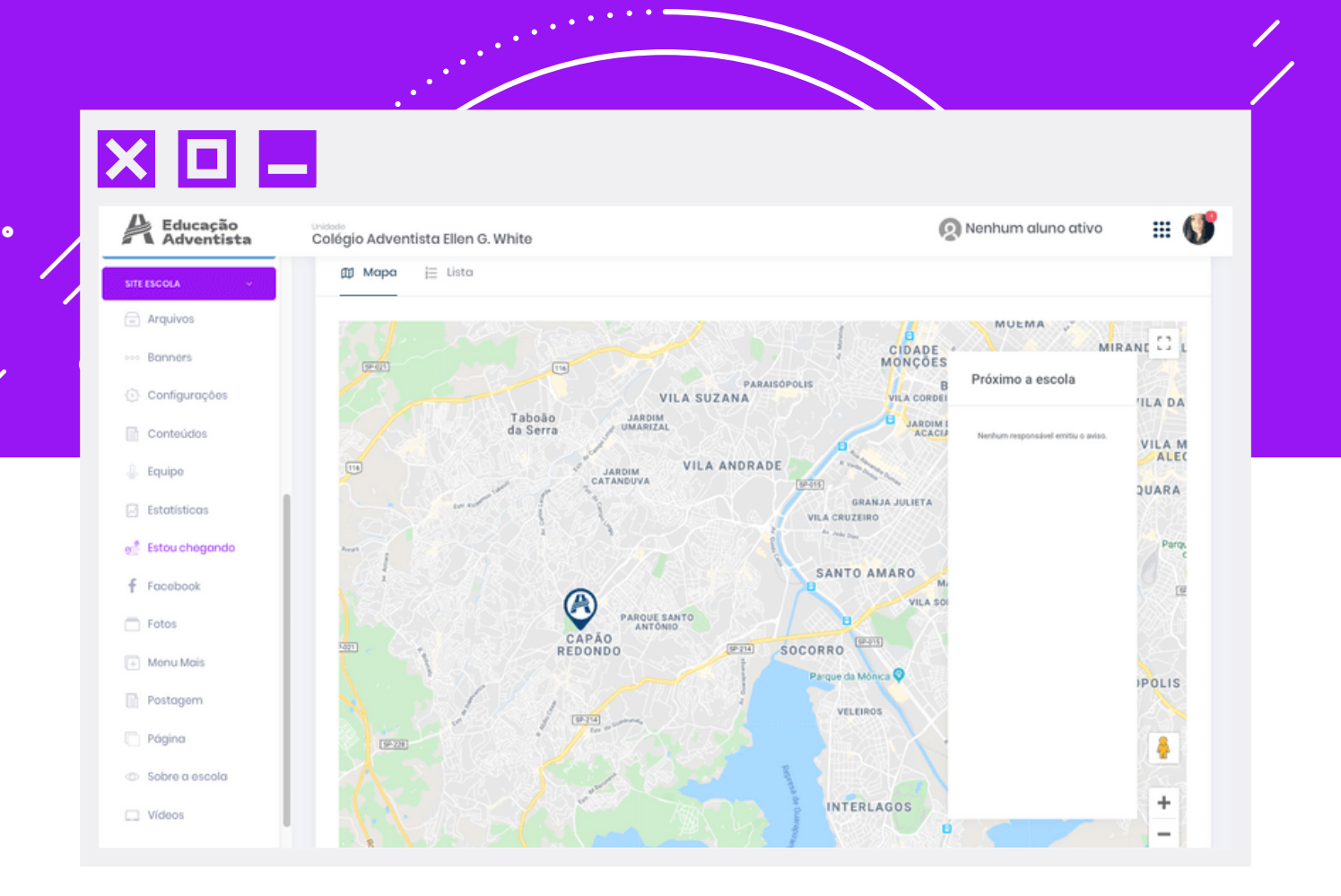

#### 🖉 Estou chegando

Recurso para facilitar o momento de chegada e saída dos alunos. O objetivo é evitar as filas, o trânsito congestionado e o tempo de espera dos pais. Pode ser visualizado como mapa ou lista.

Os funcionários responsáveis pelo acesso dos alunos poderão acompanhar a lista em tempo real em um monitor que pode ser instalado próximo ao portão.

| Estou Chegando 💿 - Acompanhamento |                   |
|-----------------------------------|-------------------|
| ∭ Mapa 📙 Lista                    |                   |
| Próximos                          | Mais de 5 minutos |
|                                   |                   |

Visualização por lista

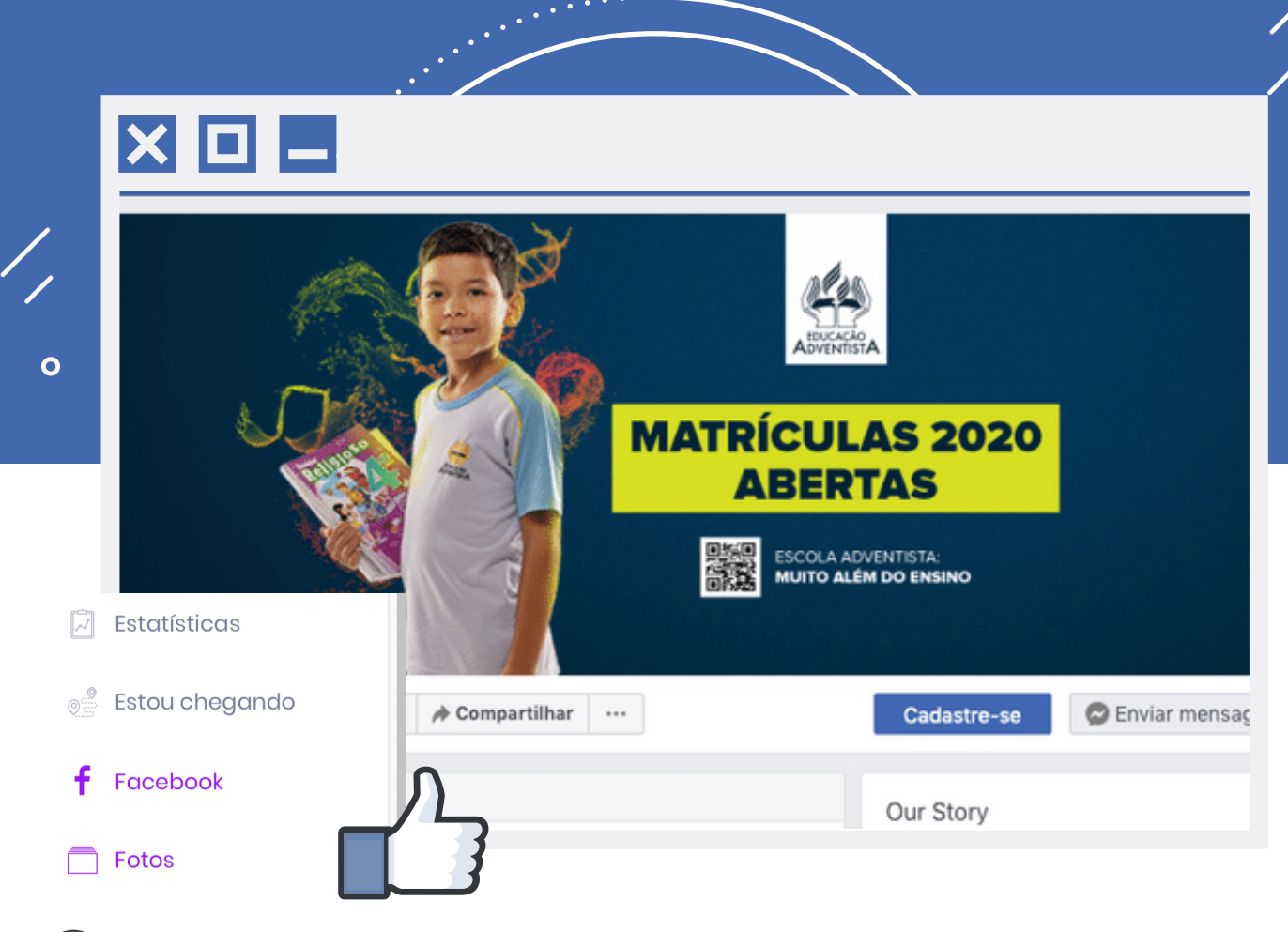

### 🥢 Facebook

Link direcionado para o Facebook da sua unidade escolar.

### 🖉 Fotos

0

As FOTOS do Portal estão interligadas com o álbum de FOTOS DO FACEBOOK.

Estarão disponíveis no Portal somente as fotos publicadas como <u>ÁLBUM</u> de fotos no Facebook.

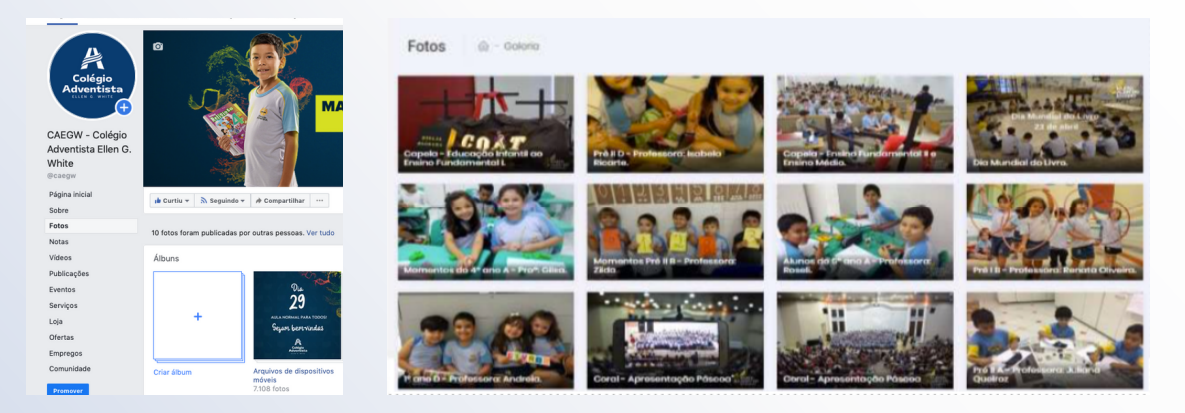

| adastro de Menu Mais 💮 - Menu M            | tais                                         |                                       |                                      |
|--------------------------------------------|----------------------------------------------|---------------------------------------|--------------------------------------|
| Novo Menu                                  | Novo Item de Menu Defin                      | a um nome e uma URL para o submen     | u e a que menu ele deve pertencer.   |
| Menu<br>Defina um nome                     | Menu<br>Selecione o menu                     | Submenu<br>Defina um nome             | Link<br>Ex.: http://www.educacaoadve |
| Salvar ou Cancelar                         |                                              |                                       | Salvar ou Cancel                     |
| Ordenar Menu Vocë pode reordenar os submen | us da direita para a esquerda e de cima para | baixo ou vice-versa trocando até mesm | io de um menu para o outro,          |

#### 🖉 Menu Mais

Possibilidade de adicionar novos menus, submenus e incluir links externos ao Portal. Mais detalhes estão disponibilizados no Ítem POSTAGENS (pág. 48) e ítem PÁGINAS (pág. 51)

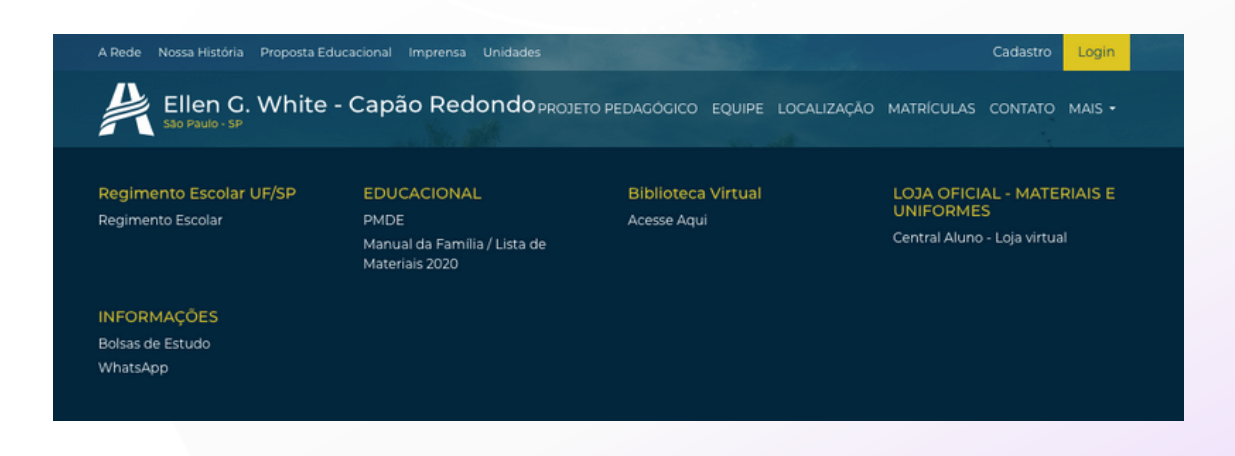

2020© Gerenciador de Educação Adventista

| nteúdos 🏠 - Lista de Conteúdos - Novo C                   | onteúdo                                   |                             |
|-----------------------------------------------------------|-------------------------------------------|-----------------------------|
| Título                                                    | Categorias Nova                           | Opções de publicação        |
| Chamada                                                   | Selecione ¢                               | Publicar Autor              |
| Informe uma chamada para o conteúdo                       |                                           | modiatamente                |
| Essa <b>Imagem</b> será a miniatura do conteúdo r         | na chamada de suas publicações.           | Salvar Rascunho ou Cancelar |
| D Imagem (opcional) Imagem: Nenhuma i                     |                                           |                             |
| Descrição<br>B I U S ×₂ ׺ I <sub>x</sub>   ≟≣ ∷≣   ୨୨   ≣ | ± ± ≡   = ≈ ≈ <b> </b> =   <b>0</b>   < > |                             |

#### 🖉 Postagens

•

Criação de conteúdos com texto, imagens e tabelas. Pode-se sinalizar com uma estrela aquelas que deverão ser publicadas como destaque na página inicial do site da unidade. Todas as postagens anteriores só serão visualizadas se o usuário estiver logado.

| MENU MAIS ⑦   | <b>★</b> 0  | EXCLUIR                                                                                                    | Copie o link para inserir nos                                                                                                    |
|---------------|-------------|----------------------------------------------------------------------------------------------------|----------------------------------------------------------------------------------------------------|
| 🗎 Copiar link |             |                                                                                                    | menus e banners, caso deseje<br>compatilhá-lo.                                                                                                    |
| 🗎 Copiar link |             | Î                                                                                                    |                                                                                                    |
| 🗎 Copiar link |             | Û                                                                                                    |                                                                                                    |
| Copiar link   |             | Î                                                                                                    |                                                                                                    |
| 🗎 Copiar link |             |                                                                                                    |                                                                                                    |
|               |             |                                                                                                    |                                                                                                    |
|               | MENU MAIS ⑦ | MENU MAIS ⑦       ★ ⑦         I ☐ Copiar link       I         I ☐ Copiar link       I         I ☐ Copiar link       I         I ☐ Copiar link       I         I ☐ Copiar link       I         I ☐ Copiar link       I         I ☐ Copiar link       I         I ☐ Copiar link       I         I ☐ Copiar link       I | MENU MAIS ③       ★ ③       EXCLUIR         □ Copiar link       ●       □         □ Copiar link       ●       □         □ Copiar link       ●       □         □ Copiar link       ●       □         □ Copiar link       ●       □         □ Copiar link       ●       □         □ Copiar link       ●       □         □ Copiar link       ●       □ |

| Título     Categorias       Informe um título para o conteúdo     Selecione       Chamada     Informe uma chamada para o conteúdo | Nova Opções de publicação |          |
|----------------------------------------------------------------------------------------------------|---------------------------|----------|
| Chamada<br>Informe uma chamada para o conteúdo                                                                                    | A                         |          |
| Informe uma chamada para o conteúdo                                                                                               | Publicar Autor            |          |
| Face transmostra contá a printatura do contovido par obramada do suas publicaçãos                                                 | Salvar Bassuphs 011       | Cancolar |
| Imagem (opcional)     Imagem: Nenhuma imagem                                                                                      | Salvar Rascunno ou r      | Janobian |

#### Publicando um conteúdo em POSTAGENS

>>Clicar no botão NOVO CONTEÚDO;

>> <u>TÍTULO:</u> Título do comunicado padrão da unidade.

>> CATEGORIA: Seleção de uma categoria já criada ou crie uma com o botão NOVO.

>> CHAMADA: Breve descrição sobre o conteúdo.

>> <u>IMAGEM</u>: Seleção de imagem correspondente ao conteúdo que aparecerá em primeiro plano. Para a repetição da imagem dentro do conteúdo, é preciso inseri-la novamente.

>> <u>DESCRIÇÃO</u>: O conteúdo pode ser colado, digitado e formatado com as ferramentas disponíveis. É possível inserir imagens, vídeos, tabelas e muito mais.

>> OPÇÕES DE PUBLICAÇÃO:

<u>PUBLICAR</u>: Pode-se publicar imediatamente ou agendar a publicação para uma data posterior.

<u>AUTOR:</u> Caso o autor seja outra pessoa, deve-se clicar em "editar" para alterar o nome.

<u>SALVAR OU RASCUNHO</u>: Salvar: publicação imediata. Rascunho: salva o arquivo para publicação posterior.

<u>RETIRAR PUBLICAÇÃO:</u> Opção para que o conteúdo não fique disponível, mas não seja removido.

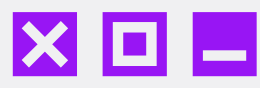

#### Conteúdos

0

| τίτυιο                                                       | AUTOR                                                               | CATEGORIA | STATUS       | DATA DE<br>PUBLICAÇÃO | MENU MAIS     | ★⊙ | EXCLUIR |
|--------------------------------------------------------------|---------------------------------------------------------------------|-----------|--------------|-----------------------|---------------|----|---------|
| A Central Aluno está<br>com um horário<br>especial pra você! | <ul> <li>Diogo -</li> <li>Marketing</li> <li>Digital APS</li> </ul> | -         | Despublicado | □<br>25/11/2019       | 🗎 Copiar link |    |         |
| A IMPORTÂNCIA DA<br>ORGANIZAÇÃO DA<br>MOCHILA                | 8                                                                   | Ø Geral   | Publicado    | □<br>11/02/2019       | Copiar link   |    | 8       |
| Orientações Gerais<br>aos Pais e Alunos                      | 8                                                                   | Ø Geral   | Publicado    | □<br>06/02/2019       | 🗎 Copiar link |    |         |
| SISTEMÁTICA E<br>CALENDÁRIO DE<br>PROVAS                     | 8                                                                   | Ø Geral   | Despublicado | □<br>19/09/2019       | Copiar link   |    | ŧ       |
| Conheça nossa<br>estrutura no Tour<br>Virtual 360°           | ○ Diogo -<br>Marketing<br>Digital APS                               | Ø Geral   | Publicado    | □<br>17/10/2019       | 🗎 Copiar link | 0  |         |

Em LISTA DE CONTEÚDOS, aparecerá todos os conteúdos criados:

MENU MAIS

#### Opções de publicação Publicar 25/11/2019 Insclictamento Autor Autor Piogo - Marketing Digital APS Despublicar Outor Cancelar

**STATUS** 

|              | AUTOR                                 | CATEGORIA    | I<br>STATUS I |
|--------------|---------------------------------------|--------------|---------------|
|              |                                       | $\checkmark$ |               |
|              | Link                                  | copiad       | lo            |
| erais<br>nos | 8                                     | Geral        | Publicado     |
| E            | 8                                     | 🖉 Geral      | Despublicado  |
| a<br>bur     | A Diogo -<br>Marketing<br>Digital APS | 🖉 Geral      | Publicado     |

Destaques

Volta as

A Central Aluno está com um horário

Operative

Volta as

A Central Aluno está com um horário

Operative

Volta as

A Central Aluno está com um horário

Operative

A Central Aluno está com um horário

Operative

A Central Aluno está com um horário

A Central Aluno está com um horário

A Central Aluno está com um horário

A Central Aluno está com um horário

A Central Aluno está com um horário

A Central Aluno está com um horário

A Central Aluno está com um horário

A Central Aluno está com um horário

A Central Aluno está com um horário

A Central Aluno está com um horário

A Central Aluno está com um horário

A Central Aluno está com um horário

A Central Aluno está com um horário

A Central Aluno está com um horário

A Central Aluno está com um horário

Para <u>DESPUBLICAR</u> um conteúdo será necessário abrir o post, selecionar a caixinha e salvar. Copie e cole o <u>LINK</u> para o Menu Mais e disponibilize o conteúdo sem o login, desde que esteja "Publicado" e não seja um "Destaque" Selecione até <u>5 Itens</u> de Destaque para que apareça em sua homepage.

50

2020© Gerenciador de Educação Adventista

| um título para a página                                                            |  |
|------------------------------------------------------------------------------------|--|
| 1                                                                                  |  |
| uma chamada para a página                                                          |  |
|                                                                                    |  |
| <u>및 5 x, x' ⊼,</u>  프 프  <del>11</del>   프 프 프 프 프 = = = · · · · · · · · · · · ·  |  |
| $\blacksquare \equiv \Omega$   Estito + $\supseteq$ Código-Fonte   $\varkappa$ $Q$ |  |
|                                                                                    |  |
|                                                                                    |  |

# 🖉 Páginas

Criação de páginas é somente para o <u>MENU MAIS.</u> Depois de criar, copie o link gerado e cole no <u>MENU MAIS</u> (pág. 47) na categoria desejada.

A página criada é exclusivamente para esse menu, ou seja, o conteúdo não ficará visível na lista de <u>POSTAGENS</u> (pág. 48).

|               |            | + Nova página | Para despublicar a páginas<br>sem precisar excluir, acesse o<br>arquivo e salve em modo de |
|---------------|------------|---------------|--------------------------------------------------------------------------------------------|
| MENU MAIS ③   | STATUS     | EXCLUIR       | rascunho.                                                                                  |
| 🗎 Copiar link | Disponível | 8             |                                                                                            |
| Copiar link   | Disponível |               |                                                                                            |
| 🗎 Copiar link | Rascunho   | Sa            | Ivar Rascunho ou Cancelar                                                                  |
|               |            |               |                                                                                            |
|               |            |               |                                                                                            |
|               |            |               |                                                                                            |
|               |            |               | $\uparrow$                                                                                 |
|               |            |               |                                                                                            |

| Cadastro da descrição da instituição                                                                                                    | Cadastro do Histórico da Unidade Escolar                                            |
|----------------------------------------------------------------------------------------------------|-------------------------------------------------------------------------------------|
| Neste espaço é possível criar uma descrição detalhada sobre<br>a instituição. Lembre-se de manter apenas uma descrição<br>para a escola. | Neste espaço é possível oriar uma linha do tempo de fatos<br>importantes da escola. |
| Foto                                                                                                    | Título                                                                              |
| Solte a imagem de até <b>500KB</b> aqui ou clique para carregar.                                                                         | Defina um título                                                                    |
| ,                                                                                                    | Ano                                                                                 |
| B I U S x, x <sup>2</sup> I,  □ □ 11 11 11 11 11 11 11 11 11 11 11 11                                                                    | Descrição do evento                                                                 |
| $\blacksquare$ 49 $\blacksquare$ $\equiv$ $\Omega$   Estilo $\cdot$   $\textcircled{O}$ Código-Fonte   $\raiset$ $\textcircled{O}$       |                                                                                     |
|                                                                                                    |                                                                                     |

#### 🖉 Sobre a escola

Espaço para relatar a história da escola. Em Cadastro do Histórico Escolar da unidade, é possível colocar fotos com linha do tempo, título, ano e breve descrição.

Parar criar a linha do tempo, vá adicionando quantos itens forem necessários em <u>CADASTRO DO HISTÓRICO DA UNIDADE ESCOLAR</u> em ordem cronológica, desde o início até a data atual.

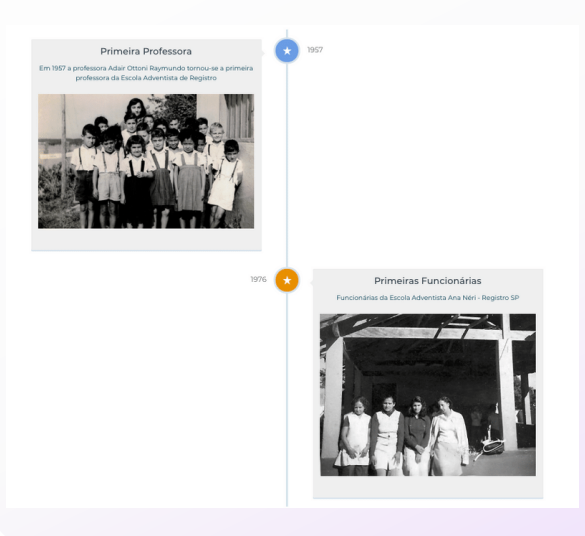

2020© Gerenciador de Educação Adventista

|     |                                                                                        |                                  |                            |                    | 1 |
|-----|----------------------------------------------------------------------------------------|----------------------------------|----------------------------|--------------------|---|
|     | × 🗆 🗕                                                                                  |                                  |                            |                    | 0 |
| • / | Vídeos ⋒ - Lista de Videos                                                             |                                  |                            |                    |   |
| ,   |                                                                                        |                                  | Título<br>Defina um título |                    |   |
|     | Adicione 1 arquivo (formato MP<br>O vídeo será listado abaixo e na playlist de sua uni | 4) por vez.<br>idade no Youtube. | Descrição                  |                    |   |
|     |                                                                                        |                                  |                            | Salvar ou Cancelar |   |
|     | Vídeos da Unidade Escolar                                                              |                                  |                            |                    |   |
|     | VIDEO                                                                                  | τίτυιο                           | DESCRIÇÃO                  | EXCLUIR            |   |
|     |                                                                                        | Novo Logo                        | Educação Adventista        | 0                  |   |

#### 🖉 Vídeos

Espaço para a postagem de vídeos que aparecerão na área logada do usuário e na playlist da Educação Adventista. Não é preciso esperar que o vídeo seja carregado. Basta preencher as informações e salvar.

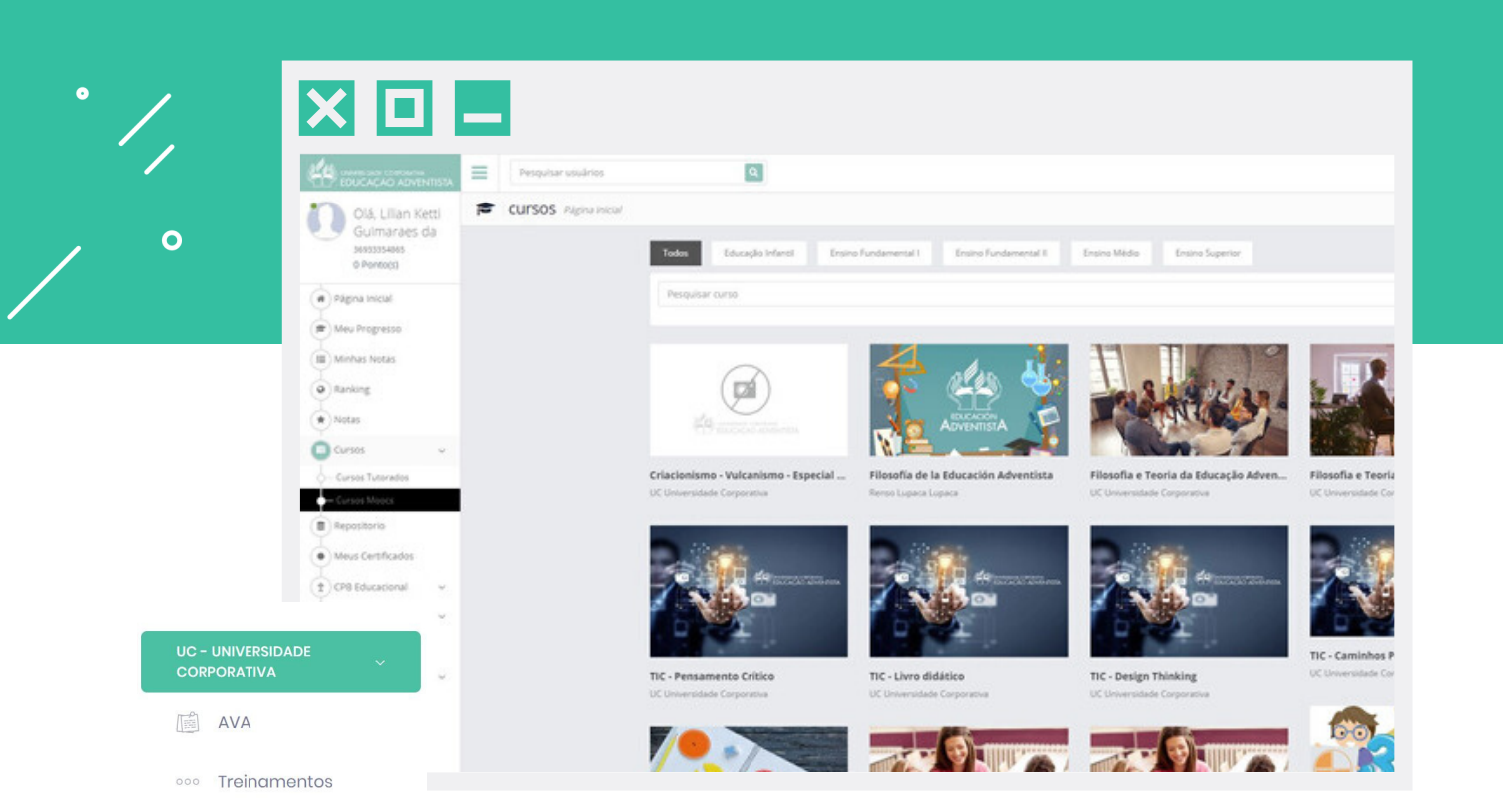

#### 🖉 UC - Universidade Corporativa

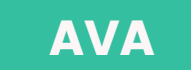

Acesso dos educadores e gestores à plataforma TIC de Educação a Distância.

#### TREINAMENTOS

Os banners promocionais estão visíveis no Portal somente para educadores e gestores.

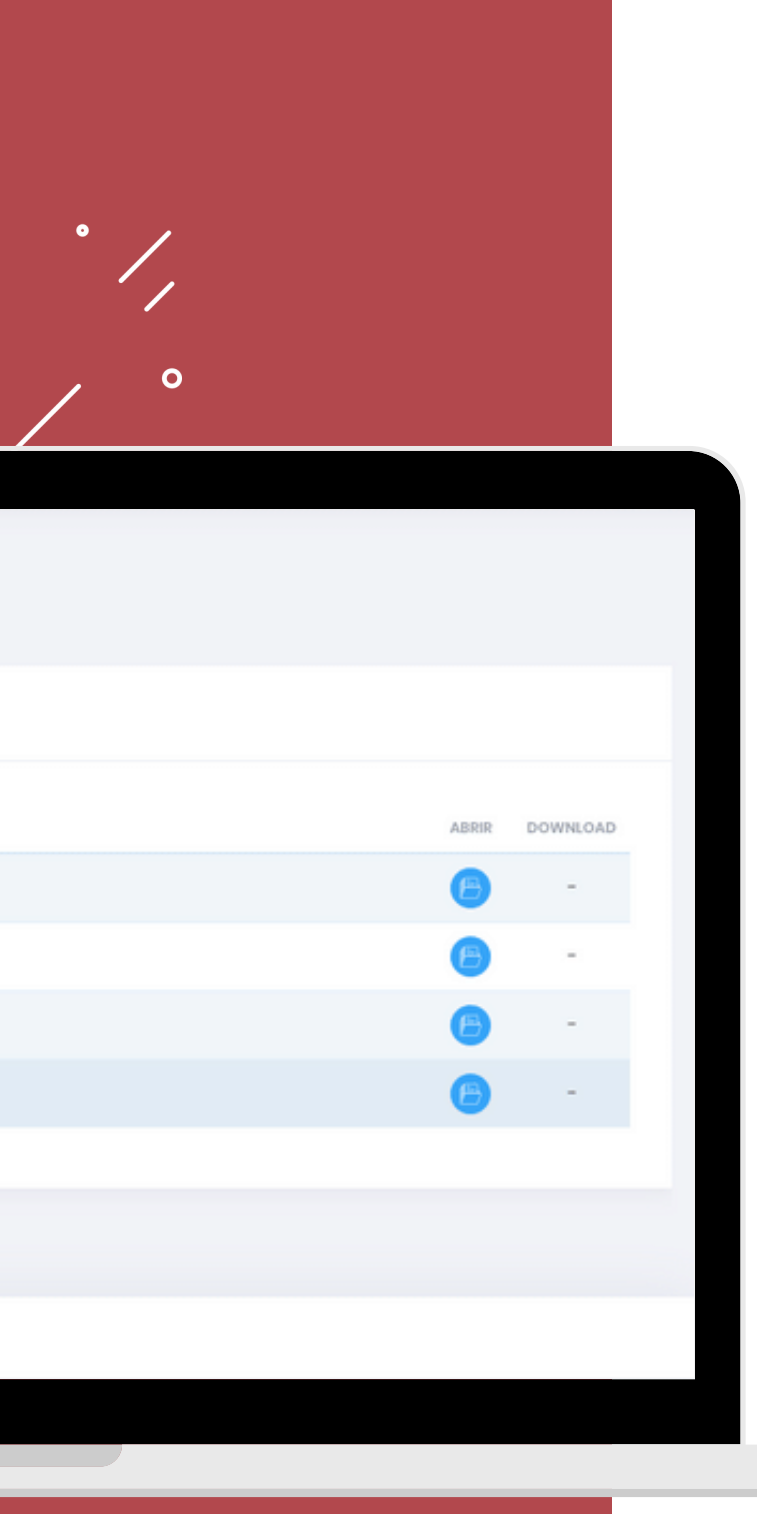

### **DRIVE |** 56

⊘ PMDE ⊘ PMDS ⊘ Comunicação EA

| Portal Drive                      |       |          |
|-----------------------------------|-------|----------|
| Inicial                           |       |          |
| NOME                              | ABRIR | DOWNLOAD |
| ADESIVO DE PISO 1x1m 1BIM INF.ai  | -     |          |
| ADESIVO DE PISO 1x1m 1BIM INF.pdf | •     | 4        |
| BANNER 80x140cm 1BIM INF.ai       | -     | 4        |
| BANNER 80x140cm 1BIM INF.pdf      | •     | 4        |
| BANNER MOD2 80x140cm 1BIM INF.ai  | -     | 4        |
| BANNER MOD2 80x140cm 1BIM INF.pdf | 0     | 4        |
| CARTAZ A2 1BIM INF.ai             | -     |          |
| CARTAZ A2 1BIM INF.pdf            | 0     |          |
|                                   |       |          |

#### 🖉 Drive

Para baixar os arquivos, vá abrindo as pastas desejadas até chegar no item de <u>DOWNLOAD</u>. Dependendo do formato do arquivo é possível pré-visualizar, os demais formatos como .ai ou .psd poderão ser editados somente com programas específicos da Adobe.

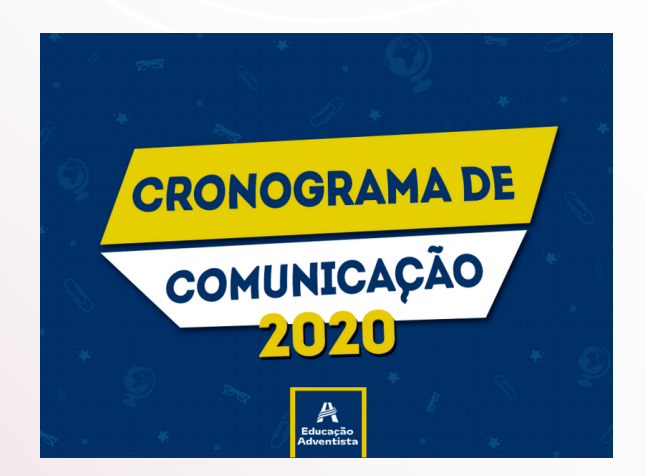

Baixe o Cronograma em <u>COMUNICAÇÃO EA</u> para acompanhar todas as datas de projetos, campanhas e datas comemorativas.

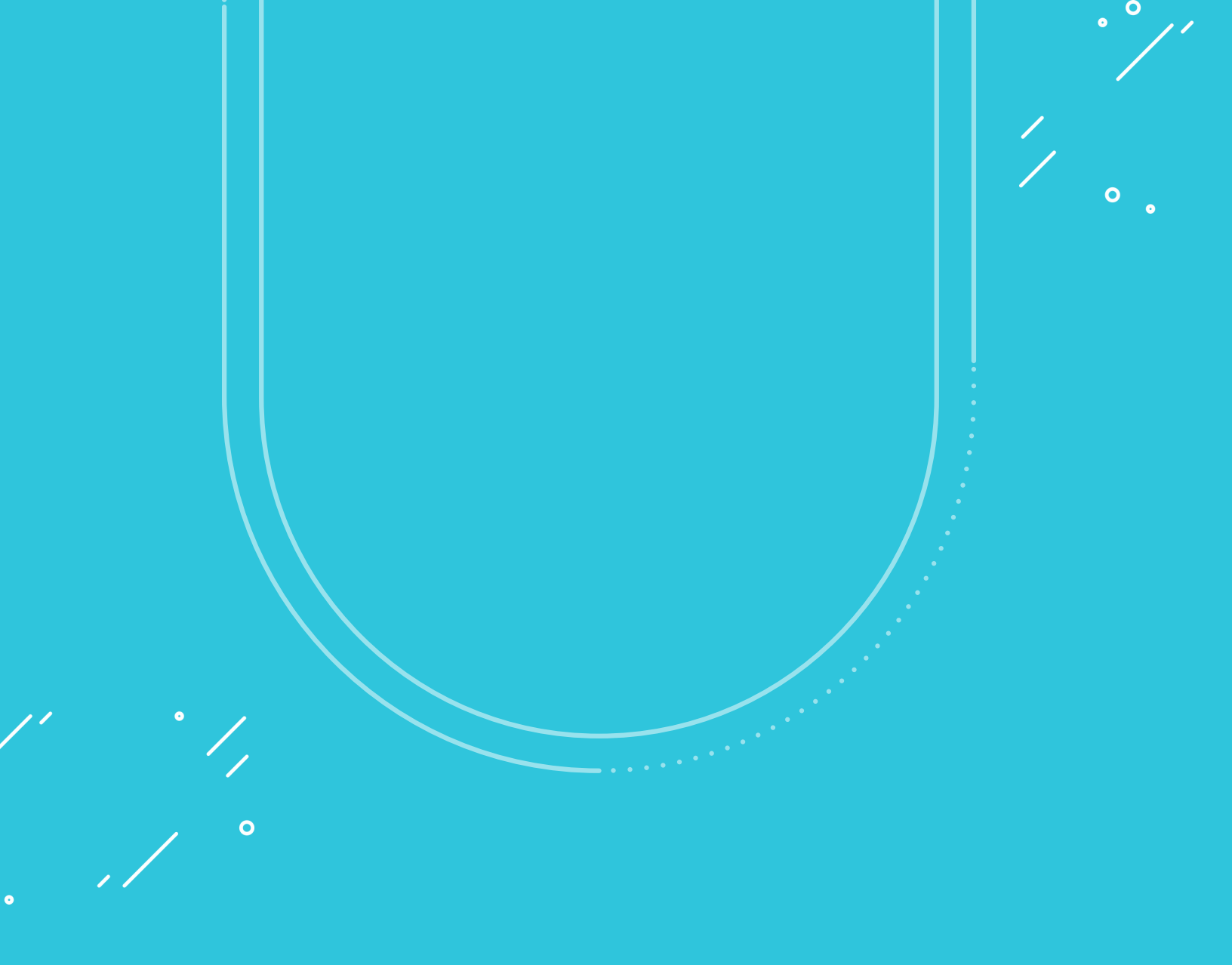

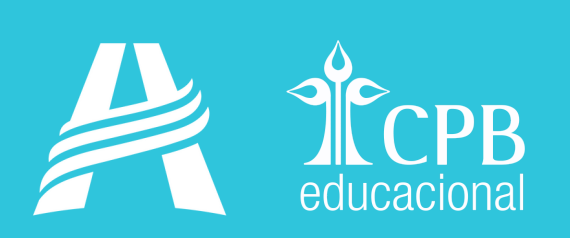